# **Alfresco 2.0 Preview**

# **Web Content Management**

# **BETA**

# **Product Evaluation Guide**

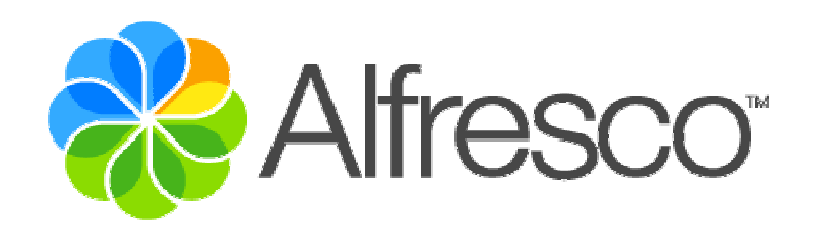

Copyright (c) 2006 by Alfresco and others.

Information in this document is subject to change without notice. No part of this document may be reproduced or transmitted in any form or by any means, electronic or mechanical, for any purpose, without the express written permission of Alfresco. The trademarks, service marks, logos or other intellectual property rights of Alfresco and others used in this documentation ("Trademarks") are the property of Alfresco and their respective owners. The furnishing of this document does not give you license to these patents, trademarks, copyrights or other intellectual property except as expressly provided in any written agreement from Alfresco.

The United States export control laws and regulations, including the Export Administration Regulations of the U.S. Department of Commerce, and other applicable laws and regulations apply to this documentation which prohibit the export or re-export of content, products, services, and technology to certain countries and persons. You agree to comply with all export laws, regulations and restrictions of the United States and any foreign agency or authority and assume sole responsibility for any such unauthorized exportation.

If you need technical support for this product, contact Customer Support by email at support@alfresco.com . If you have comments or suggestions about this documentation, contact us at documentation@alfresco.com.

This edition applies to version 1.4.x of the licensed program.

# Contents

| 3 |
|---|
| 1 |
| 1 |
| 5 |
| 3 |
| 3 |
| 3 |
| 7 |
| 7 |
| 7 |
| 3 |
| 3 |
| 7 |
| 7 |
| ) |
| 1 |
| 3 |
| ) |
| l |
|   |

## Introduction

The purpose of this Product Evaluation Guide is to:

- Introduce the basic concepts of Alfresco's Web Content Management solution
- Demonstrate how to set-up and configure Alfresco for managing a website
- Showcase a sample web publishing scenario
- Provide functional testing of sample forms and templates
- Provide a working sample website for functional testing of static and dynamic content virtualization

Alfresco recommends end-users downloading the 2.0 Preview release walk through this guided tutorial and sample content to familiarize themselves with the Web Content Management extensions to Alfresco's upcoming 2.0 product offering.

## **Important Notes**

The Web Content Management capabilities in the Alfresco 2.0 Preview are currently BETA. This means:

- The release is feature complete, but not bug-free.
- The release is to be used for evaluation and proto-typing, but not for production rollout.

Alfresco recommends reviewing and keeping up-to-date on known release issues by referring to our Release Notes page on the Alfresco wiki. To bookmark this page for easy reference, please use the link below:

http://wiki.alfresco.com/wiki/Release\_WCM\_BETA

For further details on upcoming capabilities under consideration after the GA release of Alfresco 2.0, please refer the following page roadmap page on the Alfresco wiki:

http://wiki.alfresco.com/wiki/Roadmap

The Alfresco 2.0 Preview Release supports Firefox 1.5.x on Windows, Linux, and MacOSX and IE 6.0.x on Windows. Please note that Firefox is the preferred browser for walking through this Product Evaluation Guide as it has had more extensive testing for the Preview release.

# **Typographic Conventions**

The following typographic conventions are used in this Product Evaluation Guide:

| Formatting Convention | Type of Information                                                                                                    |  |  |
|-----------------------|----------------------------------------------------------------------------------------------------|--|--|
| Bold                  | Navigation, Menu, and Action links in the Alfresco web client                                                                       |  |  |
| Blue Italicized Bold  | Links in the sample website                                                                                                    |  |  |
| Italics               | Filenames and path references in the<br>Alfresco sample website and source<br>files. Also used for labels within Alfresco<br>forms. |  |  |
| "Quoted Text"         | Folder names within the Alfresco web client                                                                                         |  |  |
| Captioned Text        | Important information to note                                                                                                    |  |  |

### Web Content Management Product Overview

Alfresco's new Web Content Management (WCM) extends Alfresco 2.0's capabilities in the following areas:

- XML content authoring
- Multi-channel content publishing
- Sandboxed content development
- Content staging and promotion
- Virtualization
- In-context preview for both static and dynamic web pages

### XML Content Authoring

Alfresco WCM adds XForms support to enable Content Publishers to easily create reusable XML content using a simple browser-based form. Alfresco enables Web Developers to upload and register XMLSchema (XSDs) within a central Form Library in the Alfresco Data Dictionary. Alfresco also enables Web Developers and Content Managers to subscribe individual Web Projects (websites or web applications) to use one or more forms from this library to create and edit content. Once configured for a given Web Project, Content Publishers can access a Web Form via the **Create New Content** Wizard and walk-through a step-by-step process for creating or editing XML assets.

Capabilities provided within a form include support for:

- Standard textareas
- WYSIWYG textboxes
- Radio buttons, single-select, and multi-select lists
- Calendar pickers
- Callouts for dynamic content selection options (used to generate conditional lists of values for users to select for radio buttons, single- or multi-select lists)
- Repeating elements, both single and compound
- Mandatory / non-mandatory fields
- Client-side input validation

#### Multi-channel Content Publishing

Alfresco WCM also adds support for enforcing rules to generate different output formats from created XML assets. Alfresco enables Web Developers to upload and associate one or multiple XSL, Freemarker, or XSLFO templates with an XSD and automatically enforce the application of

the template(s) to generate content upon completion of the Create New Content wizard.

#### Sandboxed Content Development

To support creation and editing of web content, Alfresco provides support for a sandboxed development model. For any website or web application, Alfresco provides each user with their own special space – a sandbox – where they can make any number of changes to web content, including adding, editing, or deleting both files and folders. Alfresco tracks all content modifications made within a user's sandbox and maintains those changes in isolation from other user's working within their own sandbox environment. In this way, large teams of users can work independently on changes to the website without stepping over one another's work. Web Developers can modify source code, Web Designers can change site look-and-feel, and Content Publishers create and modify content – all in parallel, in their own separate virtual staging environments, without risk of interfering with one another's changes.

#### Virtualization and In-context Preview

Key to sandboxes is the conception of virtualization and in-context preview. Virtualization means that each user in the context of their sandbox has a complete view of all current, approved, checked-in content along with those unique modifications made within the context of their sandbox. In-context preview means that when previewing any non-modified or modified asset in a sandbox, Alfresco provides a complete virtual view of the website as it would look if all changes in a sandbox where committed to the live site. In this manner, each user in the context of their sandbox can do rigorous and thorough QA for all changes they are posting to the website: Web Developers can ensure code changes to JSP, class files, or jars are working properly, Web Designers can test changes to CSS files, and Content Publishers can test that XML they are creating are properly generating HTML pages and being sourced in any number of dynamic web pages. Combined with sandboxed development, virtualization and in-context preview means that large, diverse web team can easily collaborate on changes to the website with reduced risk and higher overall quality.

### Content Staging, Promotion, Workflow, and Snapshots

When changes are QAed in the context of a sandbox, individual assets or entire change sets – a list of modified items in a sandbox – can be promoted from a sandbox to a Staging sandbox. Content is promoted from a user's sandbox to Staging by initiating the Submit Wizard. This wizard is initiated by clicking on either the **Submit** or **Submit All** actions in the Alfresco web client. Submitted changes are routed via workflow for one or multiple users to review and approve, either serially or in parallel using Alfresco's out-of-the-box sample editorial review workflow (or any custom-built WCM workflow). Once approved, a snapshot is automatically taken of Staging to provide an archive of the current version of the site. This snapshot is maintained over time to provide an audit trail and rollback point for previous versions of the site. Once a snapshot is taken, all committed changes are immediately reflected and available to each user in their own sandbox, enabling all users to consistently QA their potential changes against the latest and greatest version of the website.

## Web Content Management Scenario Overview

This Product Evaluation Guide will walk you through a basic scenario for setting up a website for management within Alfresco and publishing a new set of changes. In this scenario, we will showcase how four different types of users will interact with the system:

- Web Developer
  - Create new users
  - Create new Web Forms in the Alfresco Web Forms Library using XMLSchema
  - Register multiple templates with a Web Form for multi-channel output
- Content Manager
  - Create a new Web Project, including:
    - 1. Set-up of a basic Staging and Promotion model
    - 2. Configuration of Web Form and Templates for web publishing
  - 3. Configuration of workflow for editorial review for structured / non-structured assets
  - Review and approve content from the Alfresco Dashboard
  - Rollback published website changes by reverting to an older snapshot
- Content Publisher
  - Create new re-usable XML assets using browser-based forms
  - Automatically generate new web pages from multiple XML assets
  - Stage and preview changes to the website, including both static and dynamic pages
  - Promote changes to the website and submit for editorial review
- Content Reviewer
  - Review and approve content from the Alfresco Dashboard

### **Creating New Users**

To get started, we will first need to login to Alfresco and create the three users we will need to walk through our scenario. We will use the following users for our scenario:

- 1. *Mark, VP Marketing.* Mark will play the role of Content Manager. Mark will be responsible for reviewing and approving all changes to the website. Mark will also be responsible for managing the new Web Project we create, including adding and removing users and configuring Web Forms, templates, and workflow.
- 2. *Pat, Product Marketing.* Pat will play the role of Content Publisher. Pat will be responsible for creating and editing new content for the website, in addition to reviewing and approving select changes to the website.
- 3. *Lee, Legal Counsel.* Lee will play the role of Content Reviewer. Lee will be responsible for reviewing and approving select changes to the website only.

A fourth user, the admin user, is the default system user. We will use the admin user in the role of the Web Developer to create new user accounts, create our Web Forms and associated templates, and set-up our first Web Project on behalf of our Content Manager, Mark.

To begin in our capacity as a Web Developer, access Alfresco by going to the following URL and logging with the following information:

URL:http://localhost:8080/alfrescoUser Name:adminPassword:adminLanguage:English

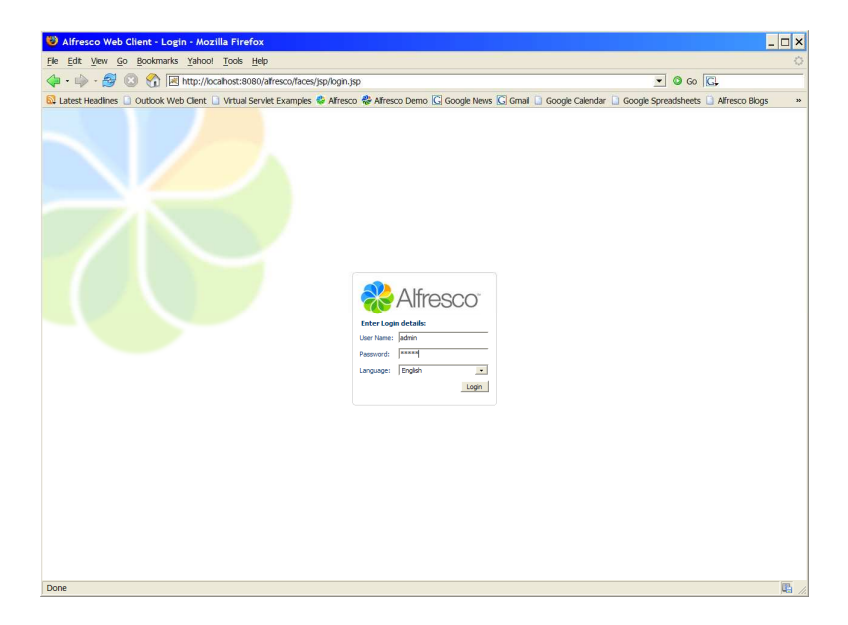

**NOTE:** For purposes of the 2.0 Preview Release, please confirm the default selection "English" for testing and evaluating the WCM web client.

Click on the Administration Console icon.

| File Edit View Go Bo         | okmarks Yahoo! Tools Help                                                                                                    |                                                                                                    |                                                                                                    | 0                                  |
|------------------------------|----------------------------------------------------------------------------------------------------|----------------------------------------------------------------------------------------------------|----------------------------------------------------------------------------------------------------|------------------------------------|
| 🆕 • 💩 • 🔗 🔞 (                | Image: Interpretation in the second second sec |                                                                                                    | ¥                                                                                                    | 0 co [C.                           |
| Latest Headines D Our        | tlock Web Client 🗣 Alfresco 🏶 Alfresco Demo 🖸 Googie News 🖸 Gmail                                                                                                    | C Mozila Firefox Start Page                                                                                                    | esco Blogs 🔚 Welcomo Demo 📄 Logout                                                                                                    | Afresco Demo »                     |
| Company Home My P            | Iome Guest Home My Alfresco                                                                                                    |                                                                                                    | 🔯 🕼 🙀 🕲 Raise an Issue 🕞 Logout (admin                                                                                                    | ) =+ Q                             |
| Navigator 🐨                  | Wy Affresco                                                                                                    |                                                                                                    | 4                                                                                                    |                                    |
| Ny Alfresco                  | Con Mr. Alfreese Dashhaand                                                                                                    |                                                                                                    |                                                                                                    |                                    |
| Company Home                 | Configure this view and build your personal Alfresco dashboard                                                                                                    |                                                                                                    | Admin Console                                                                                                    | Configure                          |
| My Home                      |                                                                                                    |                                                                                                    |                                                                                                    |                                    |
| Guest Home                   | Getting Started                                                                                                    |                                                                                                    |                                                                                                    |                                    |
|                              | Alfresco                                                                                                    | Common Tasks                                                                                                    |                                                                                                    |                                    |
|                              | Bemonstration<br>Watch a demonstration of how Alfresco can be used to create a                                                                                                    | Browse items in your home<br>From the toobar click My Home                                                                                                    | e space<br>to display a list of items in the space.                                                                                       |                                    |
|                              | return Tour     Totar Tour     Totar Tour     Totar Tour     Totar Tour     Tour     Totar Tour     Tour     Totar Tour     Totar     Totar   | Create a space in your home<br>harrights to your home space. I<br>information about the space.<br>Add content to your home<br>harrights to your home space. I<br>uploaded. | ne space<br>In the space info area, from the menu under Create, di<br>: space<br>In the space info area, click Add Content and enter info | ck Create Space and enter          |
|                              | My Tesis To Do                                                                                                    | Navigate to your home space. I content to be created.                                                                                                    | In the space info area, click Create Content under Crea                                                                                   | te and enter information about the |
|                              | No tasks found.                                                                                                    |                                                                                                    |                                                                                                    |                                    |
| B Supple                     | el teo el despe elle calastació calastificados calastaciones collamente est calademia; ly                                                                                                    | Afrance or in Gertfiel Peterso. Gisk hers for and                                                                                                    | ggg Alfreis Schweine In: 9 2005-2009 Alf nych neur                                                                                        | start and                          |
| nttp://localhost:8080/affres | co/faces/jsp/login_jsp#                                                                                                    |                                                                                                    |                                                                                                    |                                    |

Click on Manage System Users.

| 🕲 Administration Console - Mozilla Firefox                                                                                                    | o ×      |
|----------------------------------------------------------------------------------------------------|----------|
| Fle Edt Vew Go Bookmarks Yahool Tools Help                                                                                                    | 0        |
| 🔷 • 🖕 - 🎒 😮 🕎 🔚 http://ocahost:8080/alfresco/faces/jsp/deshboards/container.jsp 💽 🔍 Go 🔀                                                                                                    | _        |
| 🔝 Latest Headines 🗋 Outlook Web Clent 🗇 Alfresco 🏶 Alfresco Demo 🔀 Google News 🗔 Gmail 🖓 Mozila Frefox Start Page 🗋 Alfresco Blogs 🍢 Welcomo Demo 🗋 Logout 🗋 Alfresco Demo                                                                                                    | 39       |
| 🞇 Company Home. My Home Guest Home. My Afresco                                                                                                    | ٩        |
| Navigator 🔻 👻 My Afrezzo                                                                                                    |          |
| Wy Merco Company Nome Company Nome Company |          |
| Second Home                                                                                                    |          |
| http://ocalhost:8080/afresco/faces/jsp/dashboards/container.jsp#                                                                                                    | <b>t</b> |

Click on Create User.

| 🥹 User Management - Mozill           | a Firefox                          |                                         |                                   |                                                                                             |                            | _ 🗆 X     |
|--------------------------------------|------------------------------------|-----------------------------------------|-----------------------------------|---------------------------------------------------------------------------------------------|----------------------------|-----------|
| File Edit View Go Bookmarks          | Yahoo! Tools Help                  |                                         |                                   |                                                                                             |                            | 0         |
| 🖕 • 🧼 • 🍠 🔕 🗞 🗖                      | http://localhost:8080/alfr         | esco/faces/jsp/admin/admin-             | console.jsp                       | •                                                                                           | O Go 💽                     |           |
| Latest Headlines 📄 Outlook We        | b Client 😵 Alfresco 🍪 A            | Iresco Demo 🜀 Google Nev                | vs 🖸 Gmail 🚺 Mozila F             | Firefox Start Page 🗋 Alfresco Blogs 🍢 Welcomo Demo 📋 Logou                                  | t 🗋 Alfresco Demo          | 33        |
| Company Home My Home Gue             | ist Home My Alfresco               |                                         |                                   | 🖾 🐉 🙀 🕲 Roise an Issue 🕒 Lopout (adm                                                        | in) 💷 🖛 🗌                  | ٩         |
| Navigator 🖝 🧬                        | Hy Alfresco                        |                                         |                                   |                                                                                             |                            |           |
| Ny Afresco                           | 9-9 Manage Syste                   | em Users                                |                                   |                                                                                             |                            |           |
| Company Home                         | Manage the users of t              | he repository.                          |                                   |                                                                                             | Oreate User                | Detalis 🤝 |
| Ny Home                              | ( Hear                             |                                         |                                   |                                                                                             |                            | (mercent) |
| Guest Home                           |                                    |                                         |                                   |                                                                                             |                            | Close     |
|                                      | To find a user search 5            | or them using their first name, last na | me and/or user name. Alterna      | sively to see all users click 'Show All', however, this may take some time if there are a l | ot of users in the system. |           |
|                                      |                                    | Search Show All                         |                                   |                                                                                             |                            |           |
|                                      | Name (2                            | User Name or                            | Home Space                        | Actions                                                                                     |                            |           |
|                                      |                                    |                                         |                                   |                                                                                             | Page 1 of 1   4 1   9   4  |           |
|                                      |                                    |                                         |                                   |                                                                                             |                            |           |
| Succied tree of c                    | are with no support, no certificat | ion no maintenance no warranty and      | no indemnity by Alfresco or its C | artified Partners. Cick here for support. Alfresso Software Inc. 8 2005-2008 All software   | SOURCERC RGE               |           |
|                                      |                                    |                                         |                                   |                                                                                             | anet                       |           |
|                                      |                                    |                                         |                                   |                                                                                             |                            |           |
|                                      |                                    |                                         |                                   |                                                                                             |                            |           |
|                                      |                                    |                                         |                                   |                                                                                             |                            |           |
|                                      |                                    |                                         |                                   |                                                                                             |                            |           |
|                                      |                                    |                                         |                                   |                                                                                             |                            |           |
|                                      |                                    |                                         |                                   |                                                                                             |                            |           |
|                                      |                                    |                                         |                                   |                                                                                             |                            |           |
|                                      |                                    |                                         |                                   |                                                                                             |                            |           |
|                                      |                                    |                                         |                                   |                                                                                             |                            |           |
|                                      |                                    |                                         |                                   |                                                                                             |                            |           |
|                                      |                                    |                                         |                                   |                                                                                             |                            |           |
|                                      |                                    |                                         |                                   |                                                                                             |                            |           |
|                                      |                                    |                                         |                                   |                                                                                             |                            |           |
|                                      |                                    |                                         |                                   |                                                                                             |                            |           |
|                                      |                                    |                                         |                                   |                                                                                             |                            |           |
|                                      |                                    |                                         |                                   |                                                                                             |                            |           |
|                                      |                                    |                                         |                                   |                                                                                             |                            |           |
| http://localhost:8080/alfresco/faces | /jsp/admin/admin-console           | .jsp#                                   |                                   |                                                                                             |                            |           |

Type in details for our first user Mark, our VP Marketing. In Step One of the Create User Wizard, enter the following:

User #1:

First Name: Last Name: Email: Mark von Alfresco mark@alfrescodemo.org Click **Next** when done. In Step Two of the Create User Wizard, enter the following additional data:

Password: demo \_ 🗆 × 🥵 🔇 🚷 🗷 http://o 💌 🗿 Go 🔀 🕒 Outbook Web Clent 🔮 Alfresco 🕏 Alfresco Demo 🖸 Google News 🖸 Gmail 🖸 Nozila Firefox Start Page 🗋 Alfresco Blogs 🍢 Welcomo Demo 🗋 Logout 🗋 Alfresco 🖾 🕼 🚱 🕐 Raise an Issue 🕒 Lopout (idmin) 🖽 🕊 New Us Next Cancel Mark Ivan Alfresco mark@alfress sourceRCRGE" onet - 🗆 × 🖸 😚 🖂 http • 0 Go 🖸 Blogs 🛼 ww emo 🗋 Logout 🗋 Alfresco 🖾 🏭 🔞 Raise an Issue 🕒 Lopout (admin) 🛛 🖃 🖛 New User Wizard Next Beck Finish Cancel Userh sourcePCRGE\*

mark

Now that we have created Mark, VP Marketing, repeat this process two more times to create Pat, our Product Marketer and Lee, our Legal Counsel. Use the following information:

#### User #2:

| First Name: | Pat                  |
|-------------|----------------------|
| Last Name:  | von Alfresco         |
| Email:      | pat@alfrescodemo.org |
| User Name:  | pat                  |
| Password:   | demo                 |

#### User #3:

First Name: Last Name: Email: User Name: lee

User Name:

Lee von Alfresco lee@alfrescodemo.org Password: demo

With our three new users created, we will now move on to create the two Web Forms we will use for our first Web Project.

### **Creating New Web Forms**

Click on the **Company Home** link in the upper-left hand corner of the Alfresco GUI. In the **Company Home** space, you should see four spaces: **Data Dictionary**, **Guest Home**, **User Homes**, and **Web Projects**. Click on **Data Dictionary** and on the subsequent screen click on the **Web Forms** space. In the empty **Web Forms** space, select the **Create Web Form** action from the **Create** menu.

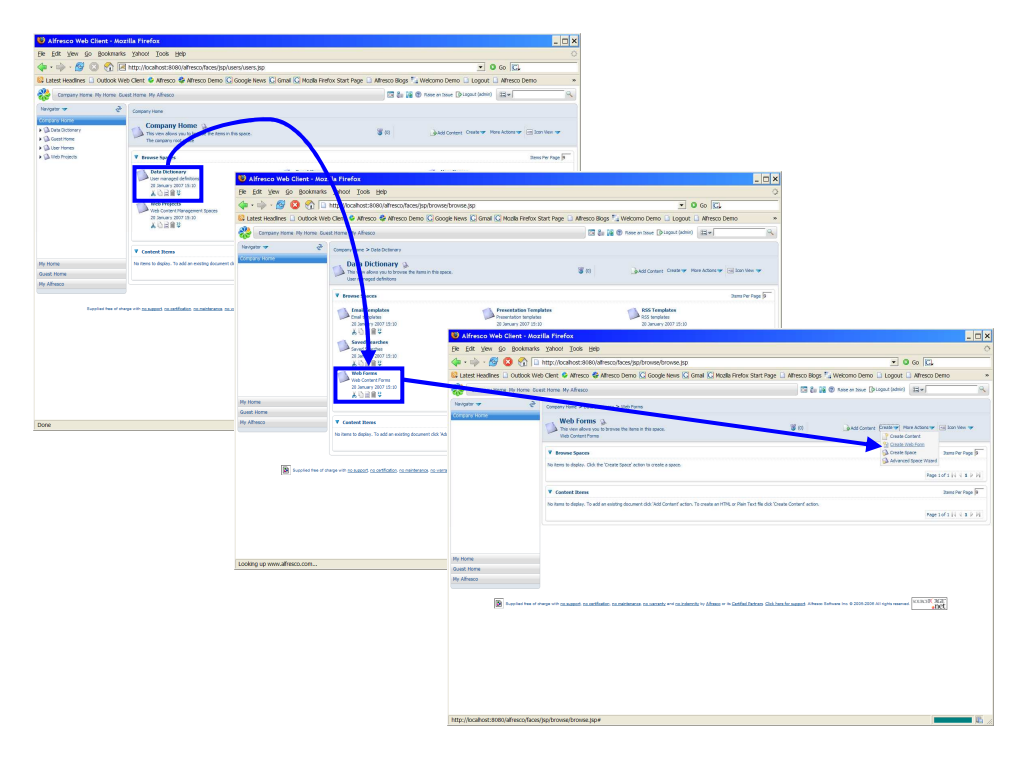

In the Step One of the **Create Web Form** Wizard, first click **Browse** to locate and upload an XSD from the Web Developer's local drive. Then, navigate to *C:\Alfresco\extras\wcm\forms*. Select the file *company-footer.xsd*. Upon returning to the Wizard, note that the schema, *company-footer.xsd*, has been successfully uploaded. Now, fill in the following values for the rest of the form and then click **Next**.

| Title:       | Company Profile Form                                |       |
|--------------|-----------------------------------------------------|-------|
| Description: | This form provides a summary overview of a company. | These |
|              | summaries are included in press releases.           |       |
| Output path: | \${name}.xml (confirm default value)                |       |

| Create Web Form Wizard                                        | - Mozilla Firefox                                                                            |                                                                                                    |                           |                         |                                                                                                    |                                                                                                    |                                                                                                    |                                                                                                    |                                                                                                    |              |
|---------------------------------------------------------------|----------------------------------------------------------------------------------------------|----------------------------------------------------------------------------------------------------|---------------------------|-------------------------|----------------------------------------------------------------------------------------------------|----------------------------------------------------------------------------------------------------|----------------------------------------------------------------------------------------------------|----------------------------------------------------------------------------------------------------|----------------------------------------------------------------------------------------------------|--------------|
| File Edit View Go Bookmarks                                   | Yahoot Tools Help                                                                            |                                                                                                    |                           |                         |                                                                                                    | 0                                                                                                    |                                                                                                    |                                                                                                    |                                                                                                    |              |
| 4 · · · · · · · · · · · · · · · · · · ·                       | http://ocabost:8080/aftresci                                                                 | o Taces/iso browse browse iso                                                                        |                           |                         | • 0 m K                                                                                                    |                                                                                                    |                                                                                                    |                                                                                                    |                                                                                                    |              |
| D I start Handbar D. Cortook Wa                               | h Clent & Minero & Miner                                                                     | rn Demo C Google News C Grad                                                                         | Martin Date Of Start Date | Alberto Giore To Malcom | Demo Di Loccut Di Alfrecco Demo                                                                                                    |                                                                                                    |                                                                                                    |                                                                                                    |                                                                                                    |              |
| Company Home Ny Home Gu                                       | Ist. Harre My Afresco                                                                        | to bene de congenera de crite                                                                        |                           | CT & CO Tope of         | Inne (plagast (schint) 122+                                                                                                    |                                                                                                    |                                                                                                    |                                                                                                    |                                                                                                    |              |
| Nexpeter - et                                                 | Consume Harris > Date Defension                                                              | > Web Paren                                                                                          |                           |                         |                                                                                                    |                                                                                                    |                                                                                                    |                                                                                                    |                                                                                                    |              |
| Company Home                                                  | Create Web For                                                                               | w Without                                                                                            |                           |                         |                                                                                                    |                                                                                                    |                                                                                                    |                                                                                                    |                                                                                                    |              |
| GA Data Dictionery                                            | This wated helps you create                                                                  | e a new form.                                                                                        |                           |                         |                                                                                                    |                                                                                                    |                                                                                                    |                                                                                                    |                                                                                                    |              |
| <ul> <li>(A) User Hones</li> <li>(A) User Projects</li> </ul> | Steps<br>1. Neb Forn Details<br>2. Configure Yenplates<br>3. Configure Waldbor<br>4. Summers | Step One - Neb Form Details<br>Drar information about the web form<br>General Properties             | rou want to create.       |                         |                                                                                                    | Test<br>Test<br>Test                                                                                                    |                                                                                                    |                                                                                                    |                                                                                                    |              |
|                                                               |                                                                                              | Schemen     Root element:     South element:     Secury details for new form.     Minerer     Title: | -ro schema miected>       | Brook                   |                                                                                                    |                                                                                                    |                                                                                                    |                                                                                                    |                                                                                                    |              |
|                                                               |                                                                                              | Description                                                                                          |                           |                         |                                                                                                    |                                                                                                    |                                                                                                    |                                                                                                    |                                                                                                    |              |
| Guest Home                                                    |                                                                                              | <ul> <li>Organization</li> </ul>                                                                     | (b) and you               |                         | U U                                                                                                    |                                                                                                    |                                                                                                    |                                                                                                    |                                                                                                    |              |
| Hy Alhesco                                                    |                                                                                              | To continue dick Next.                                                                               |                           |                         |                                                                                                    |                                                                                                    |                                                                                                    |                                                                                                    |                                                                                                    |              |
| Done                                                          |                                                                                              |                                                                                                    |                           |                         | Company heres the factors of the factors of the fac | est Home My Afre<br>Company Hame 3<br>Company Hame 3<br>Conduct The seland<br>News<br>1. Web Powr D<br>2. Configure W<br>3. Configure W<br>4. Summery | sco<br>> Della Duttorer ><br><b>Web Form</b><br>(https://www.sco.enster.en-<br>enster.enster.en-<br>enster.enster.en-<br>enster.enster.en-<br>enster.enster.enster.en-<br>enster.enster.ens<br>enster.enster.ens | Stich heres<br>Witzend<br>Step then - Web Fores Details<br>Drive reformance about the set forms<br>Concent Dreams to the set of the sy<br>Concent Dreams to the set of the sy<br>Concent Dreams to the set of the system<br>Task determines<br>2. Specify datalit for non-family.<br>3. Specify datalit for non-family.<br>3. Specify datalit for non-family.<br>3. Specify datalit for non-family. |                                                                                                    | Real<br>Test |
|                                                               |                                                                                              |                                                                                                    |                           |                         | My Home<br>Quest Home<br>My Alfresco                                                                                                    |                                                                                                    |                                                                                                    | Description<br>Output path patterns<br>To continue clidu/itent.                                                                                                    | Pas fem provides a summary even rev of a company. These summares are included in press reference.<br>[Styme].coll |              |
|                                                               |                                                                                              |                                                                                                    |                           |                         | Registed from of the                                                                                                    | nga wa bibanisi s                                                                                                    | a onthinks or no                                                                                                    | elmanan calumaneta ++4 alanakeenta ive dii                                                                                                    | ng = 4 <u>Gallythen</u> <u>Galanting</u> Ann blan in 1 201 201 dige series                                        |              |

In Step Two of the **Create Web Form** Wizard - Configure Templates - leave all values blank and click **Next**. As Company Profiles are components sourced dynamically into individual pages, XML assets created by this form are not pre-generated.

In Step Three - Configure Workflow - select the "No not now" option and click **Next**. This step allows creation of default workflows for form data across all web projects. We will not set a default and instead configure workflow locally when creating our Web Project.

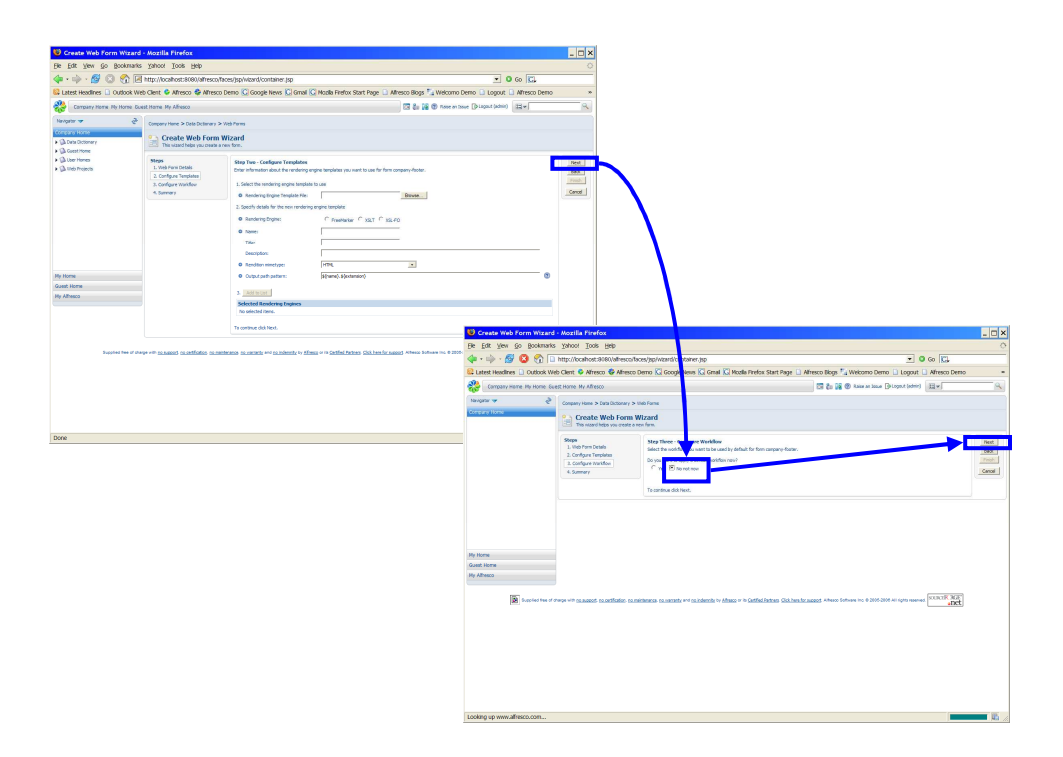

Preview the Summary screen. If everything is in order, click **Finish**. To correct anything, click **Back**.

| 🧐 Create Web Form Wizard -     | - Mozilla Firefox                                                                              |                                                                                                    |                                                                                                    | _ 🗆 X                            |
|--------------------------------|------------------------------------------------------------------------------------------------|----------------------------------------------------------------------------------------------------|----------------------------------------------------------------------------------------------------|----------------------------------|
| Ele Edit View Go Bookmarks     | Yahoo! Tools Help                                                                              |                                                                                                    |                                                                                                    | 0                                |
| 🖕 • 🔿 · 🛃 🔕 🚷 🗈                | http://localhost:8080/alfresco/l                                                               | aces/jsp/wizard/container.jsp                                                                                                    | 💌 🕲 Go 🔀,                                                                                                    |                                  |
| Latest Headlines 🗋 Outlook Web | o Client 😵 Alfresco 😵 Alfresco                                                                 | Demo 🜀 Google News 🜀 Gmail 🜀                                                                                                    | Mozila Firefox Start Page 📋 Alfresco Blogs 🍢 Welcomo Demo 📋 Logout 🗋 Alfresco Demo                                                                                                    | 33                               |
| Company Home My Home Gue       | st Home My Alfresco                                                                            |                                                                                                    | 🔯 🐉 🙀 🕐 Raise an Issue 🕼 Logout (admin)                                                                                                    | ٩                                |
| Navigator 🛩 👌                  | Company Home > Data Dictionary >                                                               | Web Forms                                                                                                    |                                                                                                    |                                  |
| Company Home                   | Create Web Form<br>This wizard helps you create a                                              | Wizard<br>new form.                                                                                                    |                                                                                                    |                                  |
|                                | Steps<br>1. Vieb Forn Details<br>2. Configure Templates<br>3. Configure Workflow<br>4. Summary | Summary<br>The information you entered is shown block<br>General Properties<br>With a strain of the strain<br>Output path statement<br>Road element<br>No selected items. | w.<br>The fem provider a summary overview of a company. These summates are included in press releases,<br>company_feature<br>s(read).sml                                                                                                    | Back<br>Back<br>Finish<br>Cancel |
| My Home                        |                                                                                                | To add the content to this space click Finis                                                                                                    | h. To review or change your selections click Back.                                                                                                    |                                  |
| Guest Home                     |                                                                                                |                                                                                                    |                                                                                                    |                                  |
| NY AFFECO                      | age with <u>na support</u> o <u>n certification</u> po                                         | mentenence nouvernete and nounderstate by Alfr                                                                                                    | an or in Satified Betware Sick here for an end of Affense between the # 2006-2006 All rights reserved (12.103-107, 19.207, and and and an and an and an and an and an and an and an and an and an and an and an and an and an and an and an and an and an and an and an and an and an and an and an and an and an and an and an and an and an and an and an and an and an and an and an and an and an and an and an and an an an and an an an an an and an an an an an an an an an an an an an |                                  |
| Looking up www.alfresco.com    |                                                                                                |                                                                                                    |                                                                                                    |                                  |

After finishing the **Create Web Form** Wizard, note the new space, **company-footer**. This is our newly-created form.

Now, re-run the **Create Web Form** Wizard to create the press release form by re-selecting **Create Web Form** from the **Create** menu.

In Step One of the Wizard, click **Browse** and select the file *press-release.xsd* from *C:\Alfresco\extras\wcm\forms*. After successfully uploading the schema *press-release.xsd*, enter the following values and then click **Next**.

| Title:       | Press Release Form                                                      |
|--------------|-------------------------------------------------------------------------|
| Description: | This form is used to create press releases for www, including both HTML |
|              | and printer-friendly versions.                                          |
| Output path: | \${name}.xml (confirm default value)                                    |

| Ele Edit Vew Go Book                       | kmarks Yahoo! Tools Help                            |                                                                     |                                           |                                                                  | 0      |
|--------------------------------------------|-----------------------------------------------------|---------------------------------------------------------------------|-------------------------------------------|------------------------------------------------------------------|--------|
| 🌢 • 💩 • 🔗 🙆 🔗                              | http://bcahost:8080/afresc                          | o/faces/isp/wizard/container.isp                                    |                                           | ▼ <b>0</b> ∞ KL                                                  |        |
| Latest Headloes D Outly                    | ook Web Clent 🗳 Alfresco 🗳 Alfre                    | sco Demo 🖸 Google News 🖸 Gmail                                      | C Nozila Firefox Start Page               | ilresco Bions 🏷 Weicomo Demo 🕞 Longuit 🗋 Alfresco Demo           |        |
| Anna and Market Market                     | me Grot Mare Mr Marro                               |                                                                     |                                           | The Real Contract of Contract ( Section )                        | a      |
| C. Contrast Long of Lo                     |                                                     |                                                                     |                                           | THE COMPANY CONTRACTOR (1991)                                    |        |
| Navigator 🔫                                | Company Home > Data Dictionar                       | y > Web Forms                                                       |                                           |                                                                  |        |
| Ga Data Dictionary     Ga Casta Dictionary | Create Web Form<br>This vizard helps you creat      | m Wizard<br>z a new form.                                           |                                           |                                                                  |        |
| User Homes     Web Projects                | Steps 1. Web Form Details 2. Configure Translation  | Step One - Web Form Details<br>Enter information about the web form | you want to create.                       |                                                                  | Next   |
|                                            | 3. Configure Workflow                               | General Properties                                                  |                                           |                                                                  | Tmah   |
|                                            | 4. Summary                                          | 1. Select XML scheme to use                                         |                                           |                                                                  | Cancel |
|                                            |                                                     | O Schene:                                                           | press release. vsd 🏨                      |                                                                  |        |
|                                            |                                                     | Root element:                                                       | press_release                             |                                                                  |        |
|                                            |                                                     | 2. Specify details for new form.                                    |                                           |                                                                  |        |
|                                            |                                                     | O Name:                                                             | press-minase                              |                                                                  |        |
|                                            |                                                     | Titler                                                              | Press Release Form                        | _                                                                |        |
|                                            |                                                     | Description                                                         | This form is used to create press rele    | ases for www, including both HTML and printer-friendly versions. |        |
| My Home                                    |                                                     | Output path pattern:                                                | \$(name)xmi                               | 0                                                                |        |
| Guest Home                                 |                                                     |                                                                     |                                           |                                                                  |        |
| My Alfresco                                |                                                     | To continue dick Next.                                              |                                           |                                                                  |        |
| Guya Anna                                  | es el d'arge vith <u>assance</u> essentification co | To continue del Next.                                               | inne oʻis Gerlfni Battans Olik ben for an | and Alma Lines II. \$200305 M (yin see of SAUC 20)               |        |
|                                            |                                                     |                                                                     |                                           |                                                                  |        |
|                                            |                                                     |                                                                     |                                           |                                                                  |        |

Now, in Step Two of the **Create Form** Wizard, click the **Browse** button to associate a Rendering Engine Template file with the form. Select *press-release.xsl* from *C:\Alfresco\extras\wcm\forms* and, after successfully uploading the file, confirm that the appropriate rendering engine, XSLT, has been chosen by default. Then, enter the following values for the prompted fields:

| Title:              | Press Release HTML Template                               |
|---------------------|-----------------------------------------------------------|
| Description:        | This template pre-generates an HTML page for www.         |
| Rendition mimetype: | HTML (confirm default selection)                          |
| Output path:        | <pre>\${name}.\${extension} (confirm default value)</pre> |

When finished, click on the **Add to List** button. See the new template association in the summary screen.

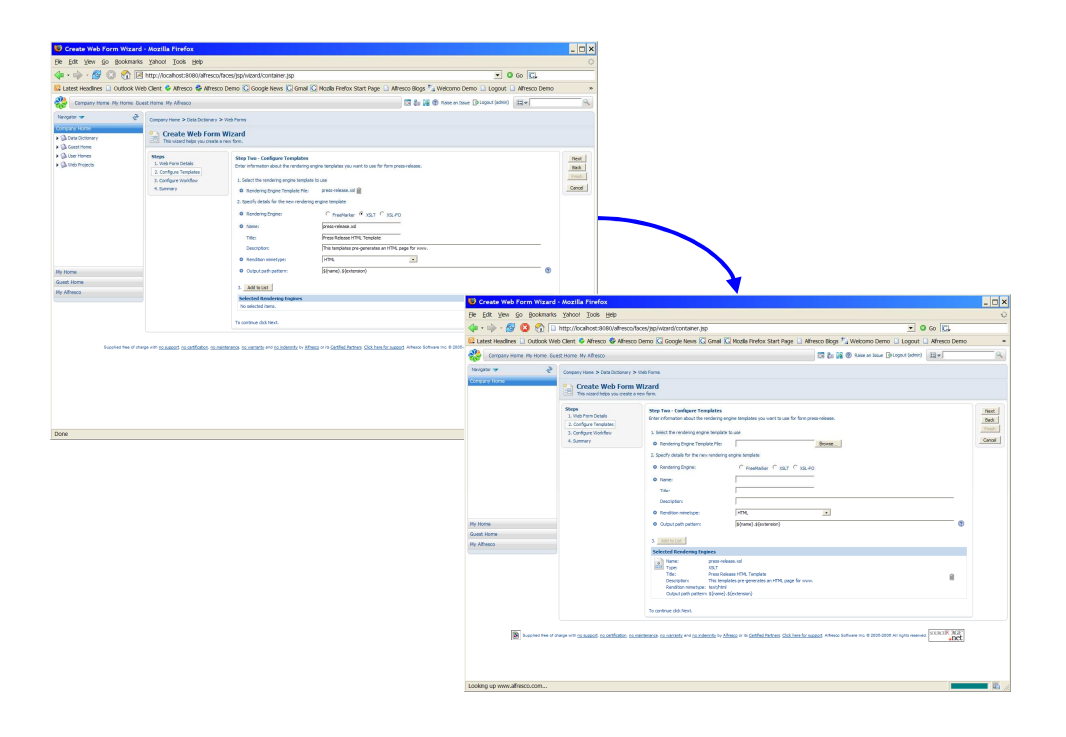

Now, add a second template association. Click the **Browse** button again, and upload the file *press-release-text.ftl* in *C:\Alfresco\extras\wcm*. After successfully uploading the file, confirm that the appropriate rendering engine, Freemarker, has been chosen by default, and then use the following data for the remainder of the form:

| Title:              | Press Release Plain Text Template                            |
|---------------------|--------------------------------------------------------------|
| Description:        | This template pre-generates a printer-friendly version to be |
|                     | linked from the press release HTML page.                     |
| Rendition mimetype: | Plain Text (change default selection)                        |
| Output path:        | \${name}.\${extension} (confirm default value)               |

As before, when complete click the **Add to List** button and confirm the new template association in the summary screen.

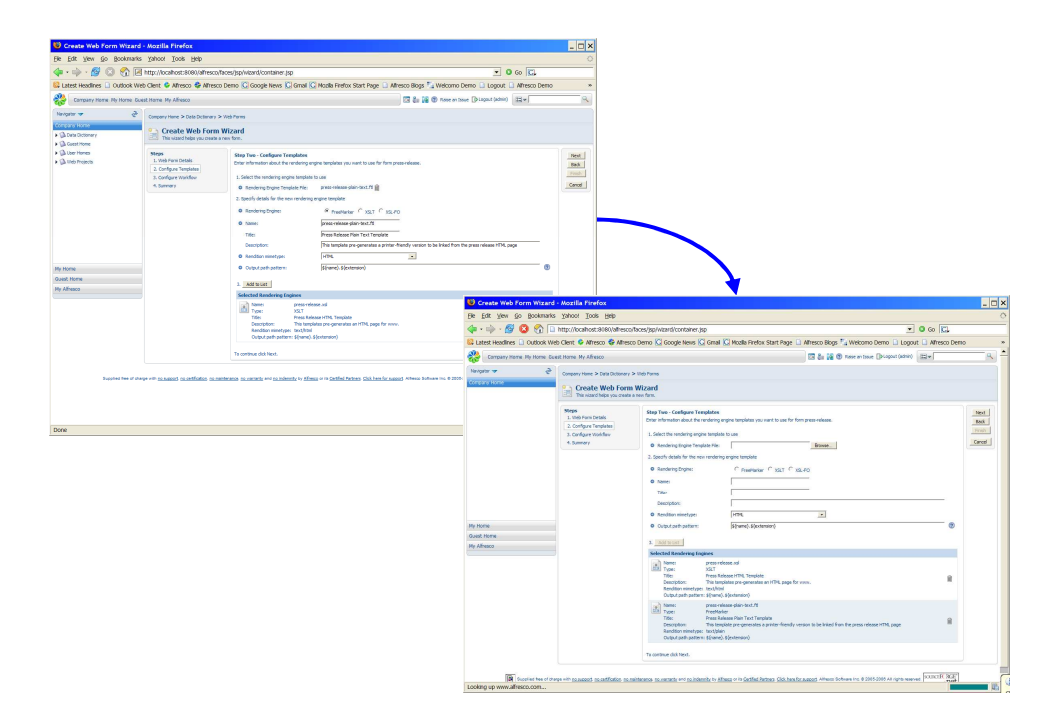

After clicking **Next**, in Step Three - Configure Workflow - select the "No not now" option. Click **Next** and in the Summary screen, confirm your configuration options for the press release form. If everything is in order, click the **Finish** button. If any changes need to be made, click the **Back** button.

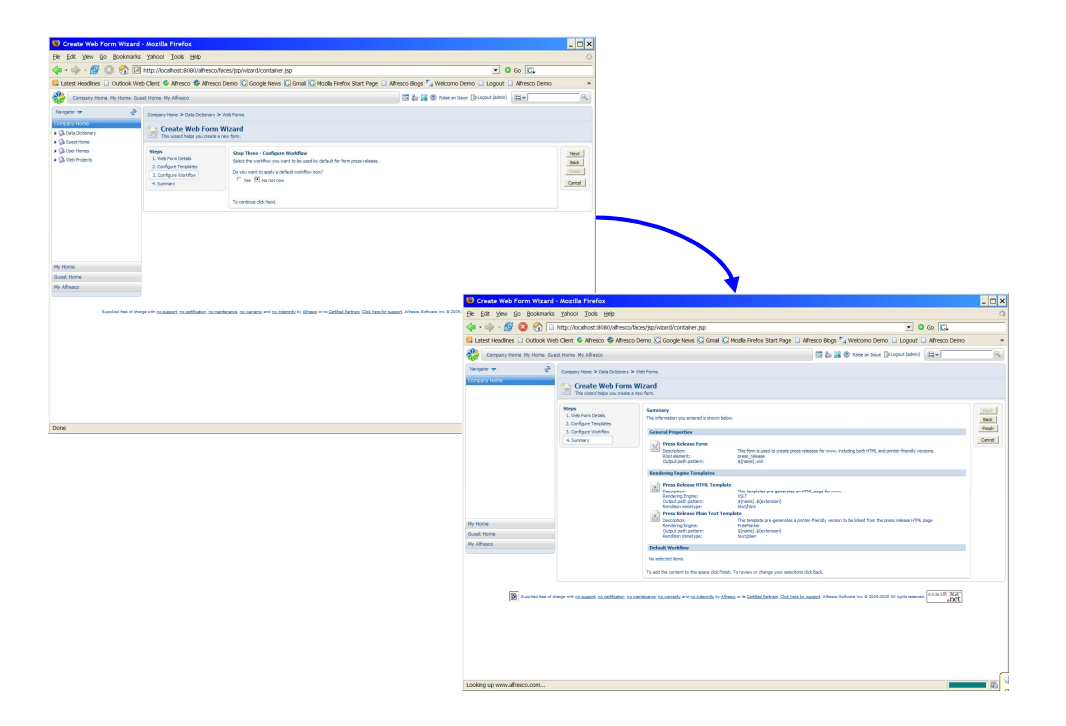

Now, we have set-up and configured the default settings for our Web Forms. We are ready to create our first Web Project and add these forms to create and publish content.

## **Creating New Web Projects**

To create a new Web Project, navigate back to **Company Home**. Click on **Web Projects** and in the empty Web Projects space select **Create Web Project** from the **Create** menu.

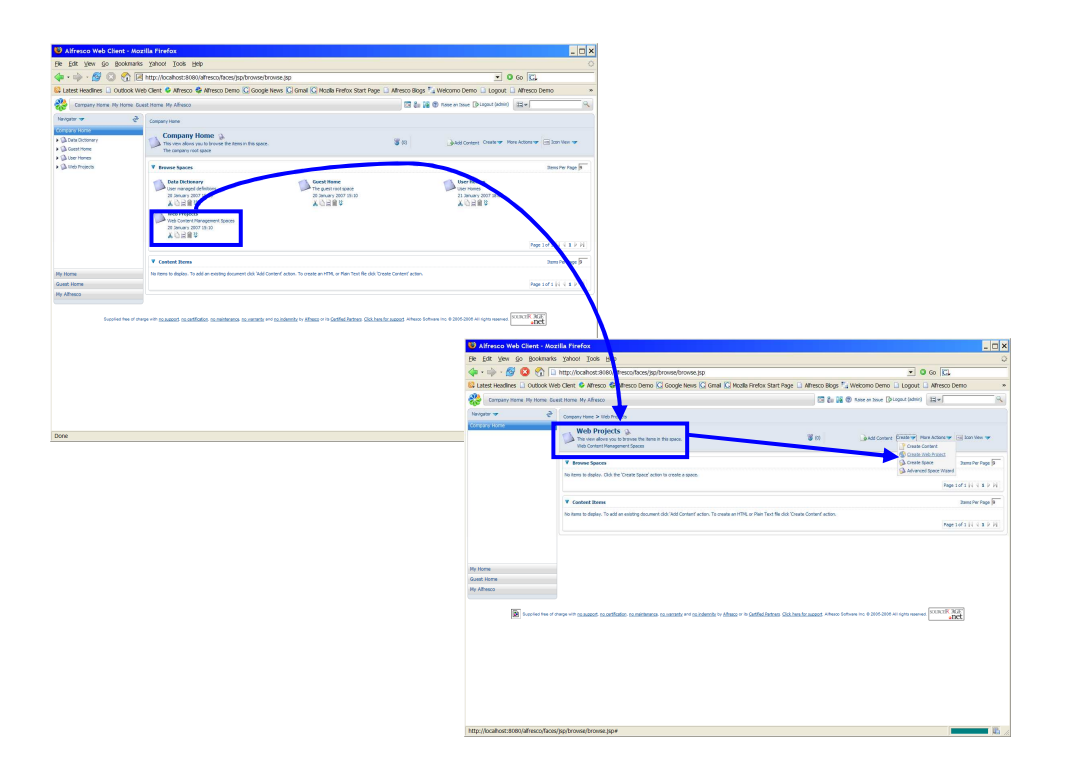

In Step One of the **Create Web Project** Wizard, enter the name of your Web Project: "alfrescowww". When done, enter the DNS name, "alfrescowww". Click **Next**.

In Step Two - Configure Web Forms - see that this Web Projects has two Web Forms it can subscribe to. We will subscribe to both Web Forms in this Web Project and configure each for our Web Project's website's unique content generation and workflow requirements.

Next to both Company Profile Form and Press Release Form, click the **Add to List** button. In the **Selected Web Content Forms** section, click on the **Web Form Details** button next to the Company Profile form.

| Create Web Project Wiza              | d - Mozila Firefox                                                        |                                                        |                                    |                            |                                                                                                    | - 0 ×                                                                                                    |                                                                                                    |                                                                                                    |                                                                                                    |                                                                                                    |
|--------------------------------------|---------------------------------------------------------------------------|--------------------------------------------------------|------------------------------------|----------------------------|----------------------------------------------------------------------------------------------------|----------------------------------------------------------------------------------------------------|----------------------------------------------------------------------------------------------------|----------------------------------------------------------------------------------------------------|----------------------------------------------------------------------------------------------------|----------------------------------------------------------------------------------------------------|
| Ele Edit Yew Go Bookmarks            | Xahoot Tools Help                                                         |                                                        |                                    |                            |                                                                                                    | 0                                                                                                    |                                                                                                    |                                                                                                    |                                                                                                    |                                                                                                    |
| 💠 • 🔶 • 💋 💿 🐔 🗷                      | http://localhost:8000/alfresco.                                           | Taces/jsp/browse/browse.jsp                            |                                    |                            | • 0 Go 🔀                                                                                                    |                                                                                                    |                                                                                                    |                                                                                                    |                                                                                                    |                                                                                                    |
| Latest Headlines D Outlook We        | b Clent 🗳 Alfresco 😂 Alfresc                                              | to Demo 😮 Google News 💟 🤅                              | mali 🔇 Modila Firefox Start Page 🗋 | Alfresco Blogs 🍡 Welcomo D | emo 🗋 Logout 🗋 Alfresco Demo                                                                                                    | *                                                                                                    |                                                                                                    |                                                                                                    |                                                                                                    |                                                                                                    |
| Company Home Ny Home Gue             | ist Harnel My Alfresco                                                    |                                                        |                                    | 🖂 🕹 🔐 🕲 Rose on Soo        | er (þingaut (admir) (12)+)                                                                                                    | R.                                                                                                    |                                                                                                    |                                                                                                    |                                                                                                    |                                                                                                    |
| Nerigeter 🛩 🤄                        | Company Hane > Vieb Projects                                              |                                                        |                                    |                            |                                                                                                    |                                                                                                    |                                                                                                    |                                                                                                    |                                                                                                    |                                                                                                    |
| Gh Data Dictorery                    | Create Web Proje                                                          | ect Wizard                                             |                                    |                            |                                                                                                    |                                                                                                    |                                                                                                    |                                                                                                    |                                                                                                    |                                                                                                    |
| Galactifone     Galactifone          | No.                                                                       | 1 martine in the second                                |                                    |                            |                                                                                                    |                                                                                                    |                                                                                                    |                                                                                                    |                                                                                                    |                                                                                                    |
| <ul> <li>A lifeb Projects</li> </ul> | 1. Web Project Details<br>2. Configure Web Forms<br>3. Configure Workflow | Enter the information about the<br>Web Propert Details | web project.                       |                            |                                                                                                    |                                                                                                    |                                                                                                    |                                                                                                    |                                                                                                    |                                                                                                    |
|                                      | n. 40 Udra<br>5. Emel Udra<br>6. Summery                                  | CHS rent: phre     Defs/I Webser     Dess/ption        |                                    |                            |                                                                                                    |                                                                                                    |                                                                                                    |                                                                                                    |                                                                                                    |                                                                                                    |
|                                      |                                                                           | To continue dick Next.                                 |                                    |                            |                                                                                                    |                                                                                                    |                                                                                                    |                                                                                                    |                                                                                                    |                                                                                                    |
| Guest Home                           |                                                                           |                                                        |                                    |                            |                                                                                                    |                                                                                                    |                                                                                                    |                                                                                                    |                                                                                                    |                                                                                                    |
| Hy Alhesco                           |                                                                           |                                                        |                                    |                            |                                                                                                    |                                                                                                    |                                                                                                    |                                                                                                    |                                                                                                    |                                                                                                    |
| Done                                 |                                                                           |                                                        |                                    |                            | Creater Web Fragers With<br>Per Erk Ves do Bokhards<br>Constraint State (Constraint)<br>Constraint State (Constraint)<br>Constraint | rd Mazalla Firefa<br>s yahool Tools H<br>http://tocahost.3466<br>Bed Cent & Africson<br>ett: Home My Africson<br>Company Home S Hole<br>Company Home S Hole<br>Company Home S Hole<br>Company Home S Hole<br>Company Home S Hole<br>Company Home S Hole<br>Company Home S Hole<br>Company Home S Hole<br>Company Home S Hole<br>Company Home S Hole<br>Company Home S Hole<br>Company Home S Hole<br>Company Home S Hole<br>Company Home S Home S Home | iox<br>BBD<br>80./sifesco/faces/j<br>Afrecco Jerro<br>6 Frajects<br>16 Project Wil<br>16 Project Wil<br>16 Array Call<br>16 Array Call<br>16 Array Call<br>16 Array Call<br>16 Array Call<br>16 Array Call<br>16 Array Call<br>17 Array Call<br>17 Array Call<br>17 Array Call<br>17 Array Call<br>17 Array Call<br>17 Array Call<br>17 Array Call<br>17 Array Call<br>17 Array Call<br>17 Array Call<br>17 Array Call<br>17 Array Call<br>17 Array Call<br>17 Array Call<br>18 Array Call<br>18 Array | ap/witzens/constainer.                                                                                   | 20<br>(and ∑ Made Trands That Trangs ∑ Affress Regin <sup>®</sup> , Waters Same<br>(and ∑ ) (and Franks That Trangs )<br>(b) Same Transform<br>Transform Same Transform<br>(b) Same Transform<br>(c) Same Transform<br>(c) Same Tran | Legent → Sever → Sever → Seve |
|                                      |                                                                           |                                                        |                                    |                            |                                                                                                    |                                                                                                    |                                                                                                    | Create Vieb Parm                                                                                         |                                                                                                    |                                                                                                    |
|                                      |                                                                           |                                                        |                                    |                            | My Home<br>Guest Home<br>My Albesco                                                                                                    |                                                                                                    |                                                                                                    | Selected Web Conter<br>None:<br>Description:<br>Violetion:<br>Output path<br>patiene:<br>Template Select | Efferent<br>Company Fulle Free<br>The tomp rodue a summary averview of a company. These summaries are included in press<br>invasaule.<br>Inv motion<br>(A general, un)                                                                                                    | Actions                                                                                                    |
|                                      |                                                                           |                                                        |                                    |                            |                                                                                                    |                                                                                                    |                                                                                                    | Hane:<br>Description:<br>Voidlevi<br>Output path<br>pathens<br>Templatas Selects                         | Possit Matatara Fora<br>The family used to oreate press refeares for www, including both HDR, and printer-friendly<br>variants<br>are workflew<br>§[come] used<br>§[come] used                                                                                                    | Web Form Details<br>Configure Translates                                                                                                    |
|                                      |                                                                           |                                                        |                                    |                            | Decision free of Looking up www.alfresco.com                                                                                                    | two with as accord, to an                                                                                                    | atfaise su nities                                                                                                    | o continue didi heat.<br>nca, na memeriki evi na k                                                       | dente in Alasso in Galila Jatus Galilanko assi Ahuo Inhuu in 9 20120                                                                                                    | 6 All fights reserved SCRITTER ACC<br>antect                                                                                                    |

In Company Footer **Web Form Details**, accept the default name and description for the form for use in your Web Project. For output path pattern, type the following value:

#### Output path: /\${webapp}/media/releases/content/\${name}.xml

This expression specifies both the name and folder location of XML assets generated when using this form. Please note for this evaluation to include the leading"/" in the output path, which roots the generated path at the root of our web app. Without the leading slash, all generated paths will be relative to current folder location where the **Create Web Content** Wizard is initiated. For purposes of this demo, we want all paths fixed from the root of our website. Click on the "?" icon next the output path field to learn more details on available options for this expression.

Next, in the **Workflow** section, override the default no workflow option (seen by no workflows being currently selected) and select the single workflow option, "Web Site Submission". When complete, click **OK**.

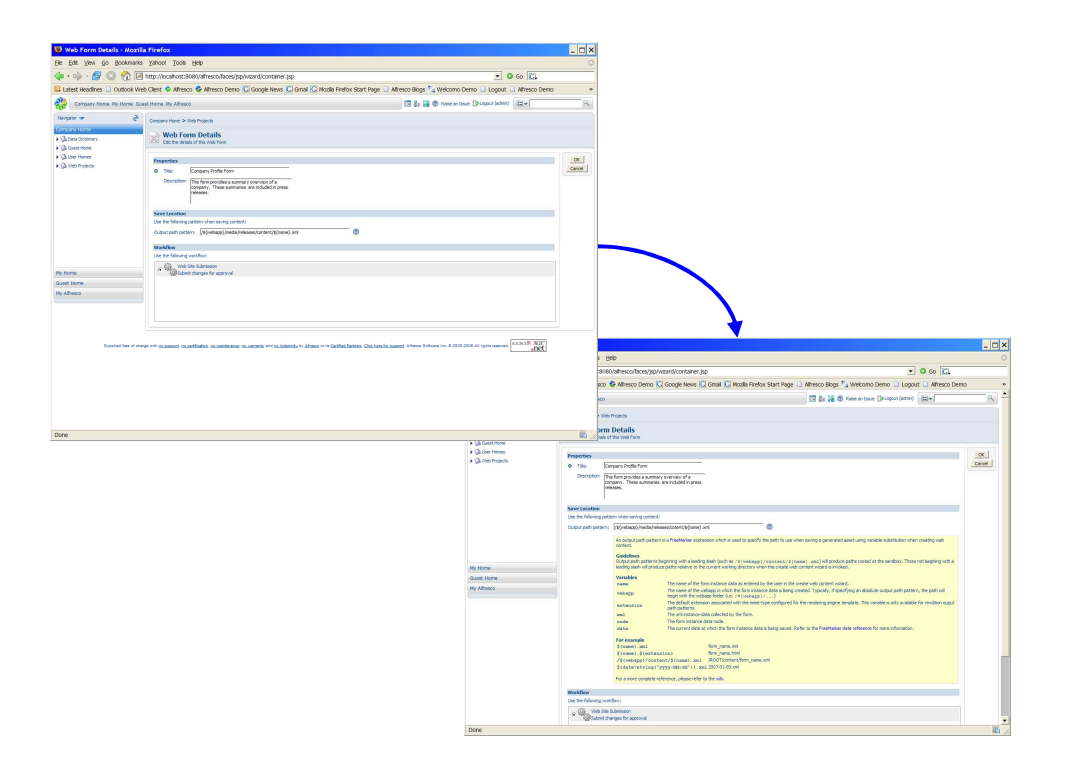

After completing **Web Form Details** for Company Footer, note the attention ("!") icon next to workflow. Since we have selected the Web Site Submission workflow for this form, we must now configure that workflow. Click on the **Configure Workflow** button next to Company Footer. In the Configure Workflow screen, accept the default type of review, "Serial".

For company footers, our VP of Marketing, Mark, must review and approve all profiles. To add Mark to the review list, type Mark's name in the Search box, click the **Search** button, and in the Search Results window select "Mark von Alfresco" and click the **Add to List** button. Next, repeat this process and add user Pat (our VP Partner Marketing) as a second approver. When done, click **OK**.

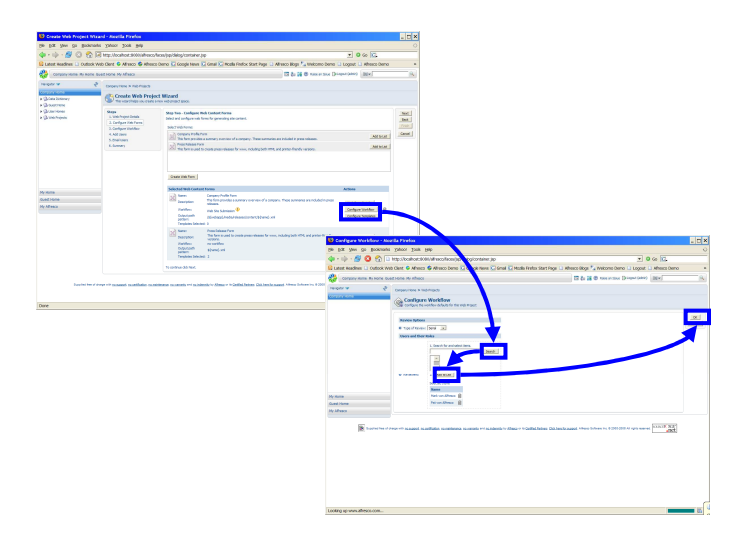

Next, configure the Press Release Form for use in our Web Project. Click the Web Form Details

button for the Press Release Form and use the following values and then click **OK** when done.

| Title:       | Accept default value                                         |
|--------------|--------------------------------------------------------------|
| Description: | Accept default value                                         |
| Output path: | /\${webapp}/media/releases/content (same as Company Profile) |
| Workflow:    | Web Site Submission                                          |
|              |                                                              |

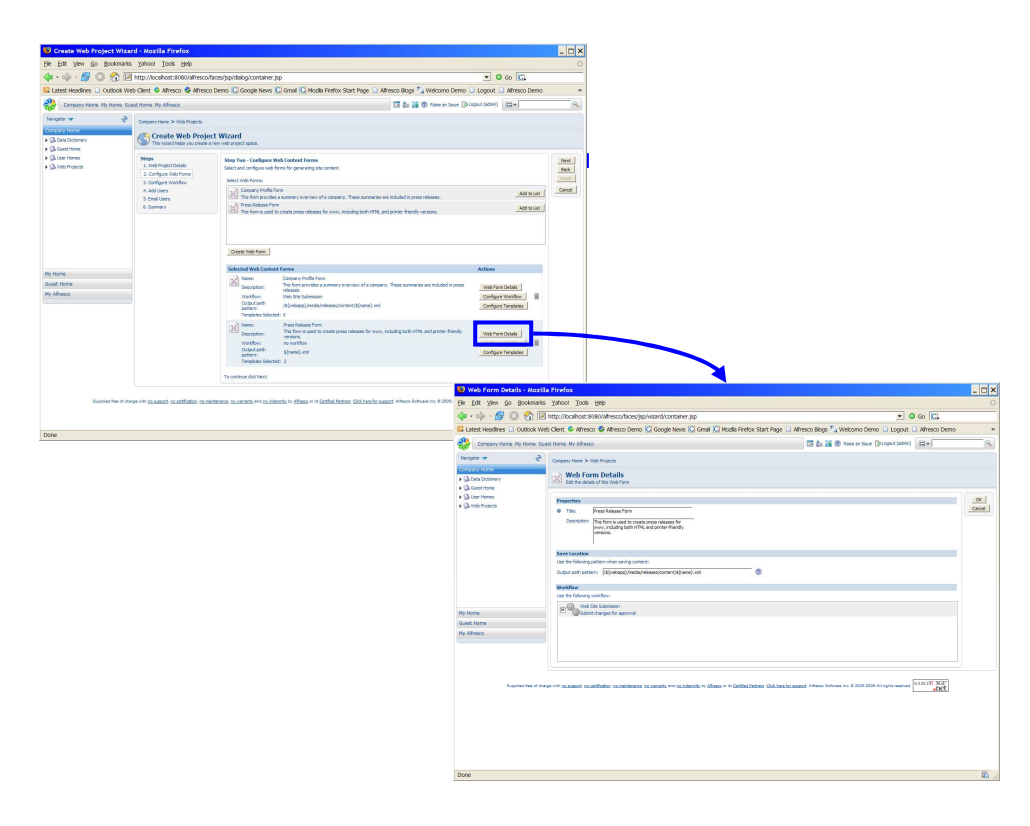

Next, click the **Configure Workflow** button next to the Press Release Form. In the Configure Workflow screen, change the default type of workflow from "Serial" to "Parallel". Then, add both our VP of Marketing, Mark, and our Legal Counsel, Lee, to the list of reviewers. When done, click the **OK** button.

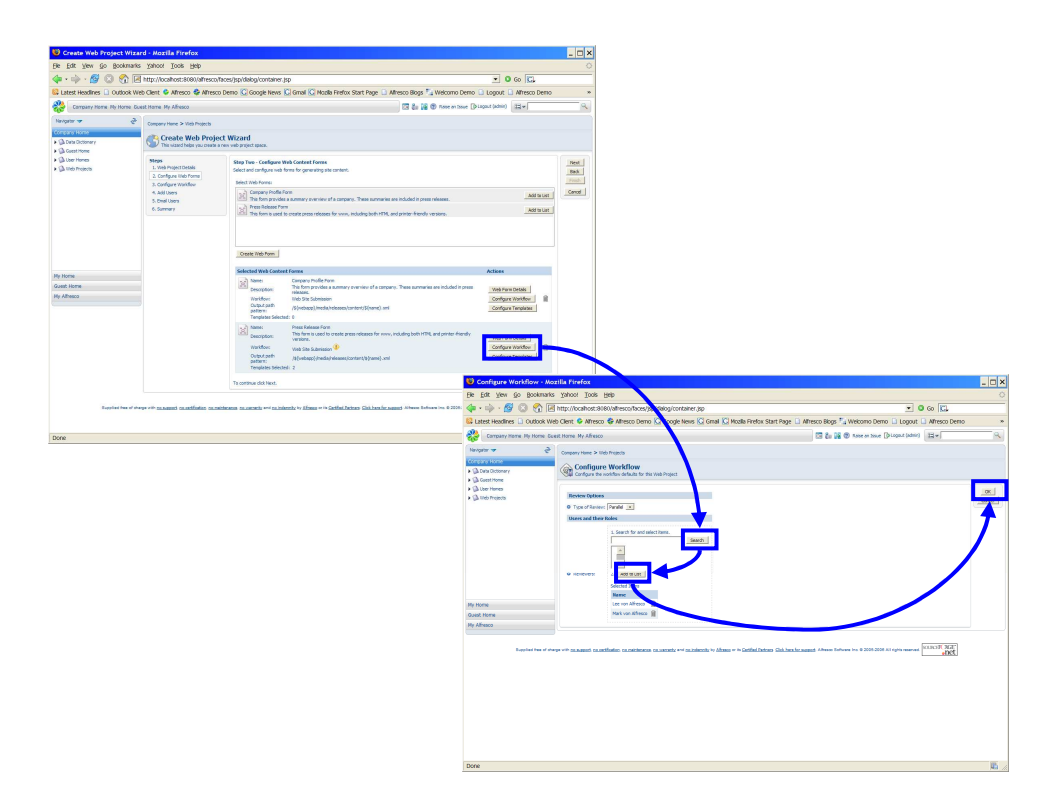

Now that workflow is configured for our Press Release Form, click the **Configure Templates** button. Note that we did not need to Configure Templates for Company Footer as that Web Form had no templates associated with it.

In the Configure Templates screen, accept the default option of using both available templates associated with this Web Form for our Web Project. In the future, other Web Projects may choose to use different templates or no templates at all (meaning no content is statically pregenerated). For output path pattern, enter the following for both templates:

#### Output path: /\${webapp}/media/releases/content/\${name}.\${extension}

This value governs how each template generates web assets, including both filename and output directory location. When done, click the **OK** button. After reviewing the configuration summaries for both Web Forms, click **Next**.

| Be Edit Yew Go Bookmarks                                                         | d - Mozila Piretox                                                                                                    |                                                                                                    |                                                                                              | _ 🗆 ×                                                                                                    |                                                                                                    |                                                                                                    |                                         |                   |       |
|----------------------------------------------------------------------------------|----------------------------------------------------------------------------------------------------|----------------------------------------------------------------------------------------------------|----------------------------------------------------------------------------------------------|----------------------------------------------------------------------------------------------------|----------------------------------------------------------------------------------------------------|----------------------------------------------------------------------------------------------------|-----------------------------------------|-------------------|-------|
| 🗇 • 🏟 • 🔗 🔕 😚 🖂                                                                  | Yahoot Tools Help                                                                                                    |                                                                                                    |                                                                                              | 0                                                                                                    |                                                                                                    |                                                                                                    |                                         |                   |       |
|                                                                                  | http://localhost:8000/alfresco/                                                                                                   | aces/jsp/dalog/container.jsp                                                                                                    | • 0 to 🔀                                                                                     |                                                                                                    |                                                                                                    |                                                                                                    |                                         |                   |       |
| Latest Headlines Dudook Web                                                      | b Client 🗳 Alfresco 🖨 Alfresci                                                                                                    | Demo 🖸 Google News 🖸 Grnall 🕻 Mazila Firefox Start Page 🗋 Alfresco Blogs 🍡 Welco                                                                                                    | no Demo 🗋 Logout 🗋 Alfresco Demo                                                             | *                                                                                                    |                                                                                                    |                                                                                                    |                                         |                   |       |
| Company Home Ry Home Gue                                                         | st Home My Afresco                                                                                                    | 12 8a 16 @ nee                                                                                                    | en tosse () Lagaut (admin)                                                                   | 2                                                                                                    |                                                                                                    |                                                                                                    |                                         |                   |       |
| Nevgeter 🕶 👌                                                                     | Company Hane > Vieb Projects                                                                                                    |                                                                                                    |                                                                                              |                                                                                                    |                                                                                                    |                                                                                                    |                                         |                   |       |
| Compare Home     Compare Home     Compare Home     Compare Home     Compare Home | Create Web Proje                                                                                                    | ct Wizard<br>res veb project space.                                                                                                    |                                                                                              |                                                                                                    |                                                                                                    |                                                                                                    |                                         |                   |       |
| <ul> <li>D Liter Himas</li> <li>D litel Presos</li> </ul>                        | Stops<br>1. Web Ngoct Debils<br>2. Configure Hilds Forms<br>3. Configure Writtlew<br>4. Add Users<br>5. Chell Users<br>6. Sammary | Bits The - Coldgest With Coldest Free           State of a cipe on the the gravity state strends.           State of a cipe on the free           Image: State of a cipe on the free           Image: State of a cipe on the free           Image: State of a cipe on the free           Image: State of a cipe on the free           Image: State of a cipe on the free           Image: State of a cipe on the free           Image: State of a cipe on the free cipe on the free cipe on the cipe on the cipe on the cipe on the cipe on the cip                                                                                                    | And ray or 1                                                                                 | Red<br>Red<br>Frank<br>Cancel                                                                                                    |                                                                                                    |                                                                                                    |                                         |                   |       |
| Ny None<br>Guit None<br>Ny Alheco                                                |                                                                                                    | Control to A control of the second second se | Actions<br>Mol In press<br>Versil Aurus Details<br>Configure Workflow<br>Configure Templeres |                                                                                                    |                                                                                                    |                                                                                                    |                                         |                   |       |
|                                                                                  |                                                                                                    | Ream: First Status for<br>Description - The Status for the Status for New, including both HS, and proh<br>Description - Wind Status for Annual Annual - The Status for Annual - The Status for Annual - The Status fo          | Configure Templates - Mo                                                                     | illa Firefox                                                                                                    |                                                                                                    |                                                                                                    |                                         |                   | ×     |
| Supplied free of charg                                                           | ee elle cousses recettiones rem                                                                                                   | increase no secrete evi poindemite in Africa o in Gathal Jators Gioloss becaused Athene fotowering th                                                                                                    | Be Edit Vew Go Bookmarks                                                                     | Yahoot Iools E                                                                                                    | jelp                                                                                                    |                                                                                                    |                                         |                   | 0     |
|                                                                                  |                                                                                                    |                                                                                                    | 💠 • 🔶 · 💋 🖸 🔞                                                                                | http://locahost.906                                                                                                    | 0/alhesco/faces/jsp/wizi                                                                                                    | ard/container.jsp                                                                                                    | - 00                                    | o KL              |       |
| Done                                                                             |                                                                                                    |                                                                                                    | Latest Headines D Outlook We                                                                 | Clent 🗣 Afresco                                                                                                    | 🚱 Alhesco Demo 🔀 (                                                                                                    | Google News 🐼 Graal 🐼 Mozila Firefox Start Page 🗋 A                                                                                                    | fresco Blogs 🏰 Welcomo Demo 🗋 Logout 🗋  | Afresco Demo      | -     |
|                                                                                  |                                                                                                    |                                                                                                    | Company Home My Home Sur                                                                     | R Home My Afresco                                                                                                    |                                                                                                    |                                                                                                    | 🖾 🐉 🙀 🕲 Raise an Ionae 🕞 Logent (edmir) | 3.                | - Q.  |
|                                                                                  |                                                                                                    |                                                                                                    | Navigatar 🖛 🤌                                                                                | Company Home > the                                                                                                    | o Frejecta                                                                                                    |                                                                                                    |                                         |                   |       |
|                                                                                  |                                                                                                    |                                                                                                    | Company Home     Company                                                                     | Configure                                                                                                    | Templates                                                                                                    | Web Content Parm.                                                                                                    |                                         |                   |       |
|                                                                                  |                                                                                                    |                                                                                                    | Ga Liser Hones                                                                               |                                                                                                    |                                                                                                    |                                                                                                    |                                         |                   | and 1 |
|                                                                                  |                                                                                                    |                                                                                                    | <ul> <li>CA tinb Projects</li> </ul>                                                         |                                                                                                    |                                                                                                    |                                                                                                    |                                         |                   | OK.   |
|                                                                                  |                                                                                                    |                                                                                                    |                                                                                              | press-release.                                                                                                    | ssi (test)him)                                                                                                    |                                                                                                    |                                         | The second second | Canod |
|                                                                                  |                                                                                                    |                                                                                                    |                                                                                              | Select Templates<br>press releases<br>press releases<br>the templates                                                                                                    | xd (lext/htm)<br>i pre-generates an HTM, page<br>plain-text. M (lext(plain)<br>pre-generates a printer friend                                                                       | for some.<br>By reason to be linked from the press release HTML page                                                                                                    |                                         | Add to List       | Canod |
|                                                                                  |                                                                                                    |                                                                                                    |                                                                                              | Select Templates                                                                                                    | sal (aust)rkm)<br>pre-generates an HDM, page<br>olen-text. PE (textplain)<br>pre-generates a priviter friend                                                                        | for yours.<br>By reason to be linked from the press release HTPR, page                                                                                                    |                                         | Add to List       | Canod |
|                                                                                  |                                                                                                    |                                                                                                    |                                                                                              | Select Templates<br>press-release<br>This Samplates<br>press-release<br>This Semplates<br>Selected Templates<br>Renne                                                                                                    | sei (austhtm)<br>pre-generates an HDH, page<br>plan-text. PE (textplain)<br>pre-generates a printer friend                                                                          | for uses.<br>At version to be linked from the press release HTML page<br>Output paths pathsem                                                                                                    |                                         | And to car        | Canod |
|                                                                                  |                                                                                                    |                                                                                                    |                                                                                              | Select Templates<br>prace values<br>The template<br>the template<br>Selected Templates:<br>Reme<br>press                                                                                                    | sel (auc)-ten)<br>pre-generates an HPM, page<br>plan-text. Hi (textplan)<br>are generates a piniter friendl<br>vitease.col                                                          | for voron.<br>Ny version to be linked from the press relative FCPUE page<br>Output, goeth puttern<br>(stylesbage (media, indexess, bardwrd) (spann, d. Spannessor)                                                        |                                         | Ad total          | Canod |
|                                                                                  |                                                                                                    |                                                                                                    |                                                                                              | Solect Templates:<br>Processing processing<br>Processing and templates:<br>Solected Templates:<br>Name<br>Processing<br>Processing<br>Proces | val (berchtmi)<br>pro-generates an XTML sage<br>pro-generates at XTML sage<br>pro-generates a printer friend<br>visues cal<br>visues cal                                            | for verse.<br>In presents to be brief from the press relates (FTML page<br>Output path pathere<br>[Syloback] Index) Versen(Vertrat)(Verse), & (Internation)<br>[Syloback] (Index) Versen(Vertrat)(Verse), & (Internation) |                                         | Add bolar         | Canod |
|                                                                                  |                                                                                                    |                                                                                                    | life Home<br>Count None<br>My Alfreico                                                       | Select Terrolation<br>Prior services<br>Prior services<br>Prior services<br>Prior services<br>Selectal Terrolation<br>Revee<br>Revee<br>Revee<br>Prior services<br>Prior services                                                                                | end (Seec2444)<br>end (Seec2444)<br>allen-text (FI Constables)<br>allen-text (FI Constables)<br>allen-text (FI Constables)<br>allenetext (Seec444)<br>effektere.cdf<br>selecere.cdf | for some.<br>In versen is leckted fram for passe values 47% page<br>Output path pathem<br>[Spinning] (melli vilanse), transmit (Spinni, Spinning)<br>[Spinning] (melli vilanse), transmit (Spinni, Spinning)              |                                         |                   |       |

After completing Step Two, in Step Three now configure workflow for all changes to web assets that are not generated via Web Forms.

In the **Select Workflow** window, click the **Add to List** button next to the Web Site Submission workflow. In the **Selected Workflow** window, note the attention ("!") icon next our workflow. Click the **Configure Workflow** button next to our selected workflow.

| 🙂 Create Web Project Wizar           | d - Hoxila Firefox                                                                                                    |                                                                                                    |                                                               | _ 🗆 ×                                                                                    |                                                                                                    |                                                                                                    |
|--------------------------------------|----------------------------------------------------------------------------------------------------|----------------------------------------------------------------------------------------------------|---------------------------------------------------------------|------------------------------------------------------------------------------------------|----------------------------------------------------------------------------------------------------|----------------------------------------------------------------------------------------------------|
| je Edit Vew Go Bookmarks             | Xalvoot Tools Help                                                                                                    |                                                                                                    |                                                               | 0                                                                                        |                                                                                                    |                                                                                                    |
| 🕨 🚱 🕲 💁 🖗 🖷                          | http://localhost:8000/alfresco                                                                                                    | (Taces/)sp/wizard/container.jsp                                                                                                    | • O Go [C].                                                   |                                                                                          |                                                                                                    |                                                                                                    |
| Latest Headlines 🔝 Outlook Web       | Clent 🗳 Alfresco 😂 Alfres                                                                                                    | co Demo 😮 Google News 💟 Gmail 😮 Mozila Firefox Start Page                                                                                                    | 🗋 Alhesco Blogs 🏂 Welcomo Demo 🗋 Logout 🗋 Alhesco Demo        | *                                                                                        |                                                                                                    |                                                                                                    |
| Company Home Ny Home Gue             | at Home My Afresco                                                                                                    |                                                                                                    | 🖾 🗞 🚱 🕲 Rose or Soure (Diagout (admit) 🕮 🖛                    | 9                                                                                        |                                                                                                    |                                                                                                    |
| Nevgeter 🕶 👌                         | Company Hane > Vieb Projects                                                                                                    |                                                                                                    |                                                               |                                                                                          |                                                                                                    |                                                                                                    |
| longans Horse                        | Create Web Proj                                                                                                    | ect Wizard                                                                                                    |                                                               |                                                                                          |                                                                                                    |                                                                                                    |
| La Dete Octonery                     | This waterd helps you creater                                                                                                    | a ren veb project space.                                                                                                    |                                                               |                                                                                          |                                                                                                    |                                                                                                    |
| (j) liter Hansa<br>(j) liter Mejerce | Siteps<br>1. Vola Inspect Desals<br>2. Oval Inspect Desals<br>3. Configure literation<br>4. Add Users<br>5. Dreal Users<br>6. Summery | Step Three - Cardigose Modeline<br>Select and compare verifion for ran-from parented assets.<br>Index TotoRouse<br>Web Select Samason<br>Web Select Cardigose Proception | - And Security                                                | Pest<br>Pask<br>Prod                                                                     |                                                                                                    |                                                                                                    |
|                                      |                                                                                                    | Subscad the filme:                                                                                                    |                                                               |                                                                                          |                                                                                                    |                                                                                                    |
| Re Marca                             |                                                                                                    | Name<br>No selected frees.                                                                                                    |                                                               |                                                                                          |                                                                                                    |                                                                                                    |
| Quest Home                           |                                                                                                    | To restore risk here                                                                                                    |                                                               | · · · · · · · · · · · · · · · · · · ·                                                    |                                                                                                    |                                                                                                    |
| Hy Afresco                           |                                                                                                    |                                                                                                    |                                                               |                                                                                          |                                                                                                    |                                                                                                    |
|                                      |                                                                                                    |                                                                                                    | Create Web Project Wiz                                        | ard - Hozilla Firefox                                                                    |                                                                                                    |                                                                                                    |
| Experied here of sharp               | in with parameters or supported on a                                                                                                  | addarana na cararla evé na indensky ty Elman v in Gelfai Belsan Chikhan                                                                                                  | fir named Alberta Estimate in 6 2004. Bie Edit Vew Go Bookman | is Yahoot Iools Belp                                                                     |                                                                                                    |                                                                                                    |
|                                      |                                                                                                    |                                                                                                    | 💠 - 🗇 - 💋 🙆 🕅                                                 | http://locahost:8080/alheso                                                              | o/faces/jsp/wizard/container.jsp                                                                                     | • • • • •                                                                                                    |
|                                      |                                                                                                    |                                                                                                    | 🚱 Latest Headlines 🗋 Outlook V                                | /eb Clent 🗣 Alfresco 🚭 Alfres                                                            | co Demo 🔯 Google News 🖾 Graal 🖾 Moolla Firefox Starn Rage 🗋 Alfresco Blogs 🕈                                         | a Welcomo Demo 🗋 Logout 🗋 Alfresco Demo                                                                                           |
|                                      |                                                                                                    |                                                                                                    | Company Home D                                                | west Home My Afresco                                                                     | 1 C & 14                                                                                                    | Kone or Soure (Dispace (admir) 12+                                                                                                |
|                                      |                                                                                                    |                                                                                                    | tengeter 🗢 🤌                                                  | Company Have > lifeb Projects                                                            | lect Wizard<br>a ten red project poor.                                                                               |                                                                                                    |
| Sone                                 |                                                                                                    |                                                                                                    |                                                               | Sleps<br>1. Unit Project Details<br>2. Configure Viet Planes<br>3. Configure Viet Planes | Step Three - Configure Workflow<br>Select and configure workflow for non-form generated assets.<br>Select travifices |                                                                                                    |
|                                      |                                                                                                    |                                                                                                    |                                                               | 4. Add Users<br>5. Driel Users<br>6. Summery                                             | Multi Site Submission<br>Submit changes for approval                                                                 | and word                                                                                                    |
|                                      |                                                                                                    |                                                                                                    |                                                               |                                                                                          | Selected Introdoce:                                                                                                  |                                                                                                    |
|                                      |                                                                                                    |                                                                                                    |                                                               |                                                                                          | Name Coefigure                                                                                                    |                                                                                                    |
|                                      |                                                                                                    |                                                                                                    | Quest Home                                                    |                                                                                          | Vieb Site Submission V Flemane pattern match:                                                                        | N                                                                                                    |
|                                      |                                                                                                    |                                                                                                    | Hy Alfreeco                                                   |                                                                                          | Te centrue dick Next.                                                                                                | _                                                                                                    |
|                                      |                                                                                                    |                                                                                                    | Despine two of                                                | aways with camposite transfillation of                                                   | annehmen maanneh e= aanlenk v kloss = + latiktikkon Galamikaansi sisse i                                             | $\frac{ V(X)  \sum_{k=0}^{N}  V(X)  \leq  V(X)  \leq  V(X)  \leq N \leq N \leq N \leq N \leq N \leq N \leq N \leq N \leq N \leq $ |
|                                      |                                                                                                    |                                                                                                    | Trelina anawa aliasin na                                      |                                                                                          |                                                                                                    |                                                                                                    |

In the Configure Workflow dialog, accept the default "Serial" review type. Add our VP of Marketing, Mark, as the sole reviewer for non-form generated web assets.

In **Workflow Settings**, note the default regex pattern match, .\*. This default means than any asset other than those generated via a Web Form will go through this review process. Note that you can add the Web Site Submission workflow multiple times in Step Three of this wizard, and for each instance configure a different chain of reviewers for different sections of the websites or types of assets by modifying the regex pattern match in **Workflow Settings**. Examples includes having an additional reviewer – the Creative Director – for any assets under /assets or a Product Manager for anything under /products.

When complete, click **OK**. Returning to Step Three of the **Create Web Project** Wizard, examine the summary and click **Next**.

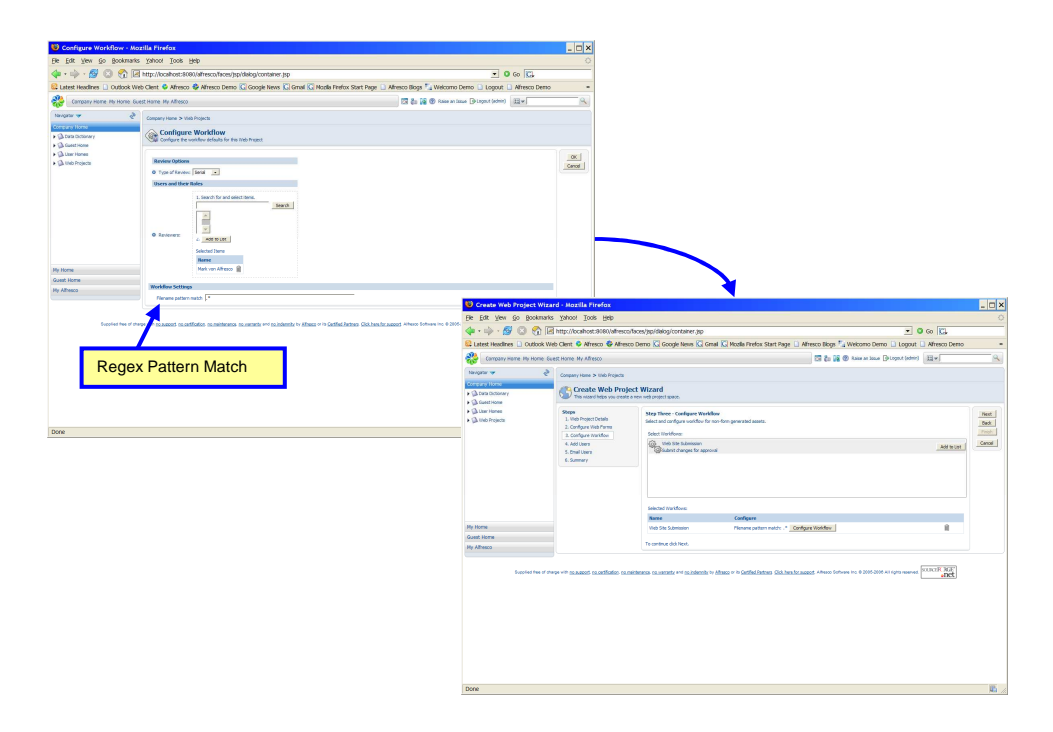

In the **Create Form** wizard, click on the **Browse** icon. Browse your desktop to locate the sample file, *company-footer.xsd*, provided in *extras/wcm* within the installation folder. Note that the *Root Tag* and *Name* are automatically populated with the value *company-footer*. Keep this value for the *Root Tag* but for *Name* give a friendly label for end-users when accessing this form to create content. In the *Name* field, type "Company Info Form" and then click **Next**.

| 🕴 Create Form Wi                 | zard - Mozilla Firefox                                  |                                                                                                    | _ 🗆 ×                                                                                                    |
|----------------------------------|---------------------------------------------------------|----------------------------------------------------------------------------------------------------|----------------------------------------------------------------------------------------------------|
| <u>File E</u> dit <u>View Go</u> | Bookmarks Yahoo! Tools He                               | ip                                                                                                    | 0                                                                                                    |
| 🔷 • 🧼 • 🔗 🛽                      | http://localhost:8080                                   | /alfresco/faces/jsp/wizard/container.jsp                                                                                                    | • © Go 💽                                                                                                    |
| 🔂 Latest Headines 🗋              | Outlook Web Client 📋 Virtual Ser                        | viet Examples 🏶 Alfresco 🏶 Alfresco Demo <u>G</u> Goo                                                                                                    | igle News 🖸 Gmail 🗋 Google Calendar 🗋 Google Spreadsheets 🗋 Alfresco Blogs 👘 🛸                                                                                                    |
| Company Home                     | My Home Guest Home My Alfresco                          |                                                                                                    | 🖾 🚛 🙀 🕐 Raise an Issue 🕒 Logout (admin) 🛛 🖃 🔍                                                                                                    |
| Shelf                            | Company Home > Data Dictionary                          |                                                                                                    |                                                                                                    |
| V Clipboard                      | Create Form Wizard<br>Create an XML Form definition fro | im XML Schema and Templates                                                                                                    |                                                                                                    |
| Alfresco Comm                    | Supplied free of charge with DSAM                       | Upbed an XHL Schema<br>Upbed 798.50mm.<br>Seneral Properties<br>General Properties<br>Company Fotor: Add []<br>Company End Fotor<br>To contrue did Next.<br>To contrue did Next.<br>Record | Affrect or In Cetted Betters Clob.hex.for avoid Allivios Software Inc. © 2005-2009 All rights<br>Affrect or In Cetted Betters Clob.hex.for avoid Allivios Software Inc. © 2005-2009 All rights<br>Circuit Cetted Betters Clob.hex.for avoid Allivios Software Inc. © 2005-2009 All rights<br>Circuit Cetted Betters Clob.hex.for avoid Allivios Software Inc. © 2005-2009 Allivios Software Inc. © 2005-2009 Allivios Software Inc. © 2005-2009 Allivios Software Inc. © 2005-2009 Allivios Software Inc. © 2005-2009 Allivios Software Inc. © 2005-2009 Allivios Software Inc. © 2005-2009 Allivios Software Inc. © 2005-2009 Allivios Software Inc. © 2005-2009 Allivios Software Inc. © 2005-2009 Allivios Software Inc. © 2005-2009 Alliv |
| Done                             |                                                         |                                                                                                    | E //                                                                                                    |

In Step Four, let's add our users. First, type "Mark" in the Search box and click **Search**. Select Mark from the Search Results window and then select Mark's role, "Content Manager". Then, Click **Add to List**. Confirm that Mark has been added as a Content Manager in the summary at the bottom of the window.

Repeat this process for both Pat and Lee. Add Pat as a Content Publisher (Pat, as Product Marketing Manager, does contribute content to the website) and add Lee as a Content Reviewer (as Legal Counsel, Lee does not contribute content to the www site). When done, click **Next**.

In Step Five, Email Users, accept the default option "No" for notifying users they have been added to the new Web Project. Click **Next**.

| 🙂 Create Web Project Wizar                                       | d - Mozila Firefox                                                                                                 |                                                                                                    |                                                                                                    | _ 🗆 ×                                                                                                    |                                                                                                    |                                                                                                    |                                                                                                    |                                          |                                                                                                    |          |
|------------------------------------------------------------------|----------------------------------------------------------------------------------------------------|----------------------------------------------------------------------------------------------------|----------------------------------------------------------------------------------------------------|----------------------------------------------------------------------------------------------------|----------------------------------------------------------------------------------------------------|----------------------------------------------------------------------------------------------------|----------------------------------------------------------------------------------------------------|------------------------------------------|----------------------------------------------------------------------------------------------------|----------|
| Be Edit View Go Bookmarks                                        | Xapoot Toop Reb                                                                                                    |                                                                                                    |                                                                                                    |                                                                                                    |                                                                                                    |                                                                                                    |                                                                                                    |                                          |                                                                                                    |          |
| 💠 • 🔶 • 🚳 🕥 😚 🗷                                                  | http://localhost:8000/alfresco/fao                                                                                 | es/jsp/wizard/container.jsp                                                                                                    | • 0 Go 🔀                                                                                                    |                                                                                                    |                                                                                                    |                                                                                                    |                                                                                                    |                                          |                                                                                                    |          |
| Latest Headlines Dudook Wet                                      | o Client 🗳 Alfresco 🚭 Alfresco D                                                                                   | emo 🖸 Google News 💭 Gmail 💭 Mozila Firefox Start Page 🗋 Afresco Biogs 🍢 Welcomo                                                                                                    | Demo 🗅 Logout 🗋 Alfresco Demo                                                                                                    | *                                                                                                    |                                                                                                    |                                                                                                    |                                                                                                    |                                          |                                                                                                    |          |
| Company Home Ny Home Que                                         | at Home My Afresco                                                                                                 | 🖾 🐉 🌆 🕲 Torre en 1                                                                                                    | me (biagaut (admit) [12]+]                                                                                                    | 2                                                                                                    |                                                                                                    |                                                                                                    |                                                                                                    |                                          |                                                                                                    |          |
| Nevgeter 🛩 👌                                                     | Company Hame > Vieb Projects                                                                                       |                                                                                                    |                                                                                                    |                                                                                                    |                                                                                                    |                                                                                                    |                                                                                                    |                                          |                                                                                                    |          |
| Ga Data Dictory                                                  | Create Web Project<br>This visued helps you create a new                                                           | Wizard<br>wwb.project.space.                                                                                                    |                                                                                                    |                                                                                                    |                                                                                                    |                                                                                                    |                                                                                                    |                                          |                                                                                                    |          |
| <ul> <li>glantine</li> <li>glantine</li> <li>glantine</li> </ul> | Hean<br>1. Noli Inspectional<br>2. Configue toda<br>3. Configue toda<br>4. AdQuare<br>5. Confi Usera<br>6. Summary | Registra - Mitoma<br>Banda mare Harrina<br>Sanda Analan Maria<br>Sanda Harrina (Maria)<br>Registra - Maria Analan<br>Registra - Maria<br>Registra - Maria - Maria<br>Registra - Maria - Maria<br>Registra - Maria - Maria<br>Registra - Maria - Maria<br>Registra - Maria - Maria<br>Registra - Maria - Maria<br>Registra - Maria<br>Registra |                                                                                                    | Text<br>Text<br>Text<br>Text<br>Canol                                                                                                    |                                                                                                    |                                                                                                    | _                                                                                                    |                                          |                                                                                                    |          |
| Hy Home                                                          |                                                                                                    | Contant Manager<br>Contant E Huiked we<br>Contant Contained of the Contained of the Contained of                                                                                                    |                                                                                                    |                                                                                                    |                                                                                                    |                                                                                                    |                                                                                                    |                                          |                                                                                                    |          |
| Guest Home                                                       |                                                                                                    | Contart Reviewer                                                                                                    |                                                                                                    |                                                                                                    |                                                                                                    |                                                                                                    |                                                                                                    |                                          |                                                                                                    |          |
| Ply Altreso                                                      |                                                                                                    | 2. Add to Lat                                                                                                    | 10 Country West Provident Million                                                                                                    | d - Marsilla Ri                                                                                                    |                                                                                                    |                                                                                                    |                                                                                                    |                                          |                                                                                                    |          |
|                                                                  |                                                                                                    | Name                                                                                                    | File Edit View Go Bookmarks                                                                                                    | Yahoo! Took                                                                                                    | s Heb                                                                                                    |                                                                                                    |                                                                                                    |                                          | - 19                                                                                                    |          |
|                                                                  |                                                                                                    | Nark von Afhesca (Content Nanaper)                                                                                                    | 4 · · · 8 0 8 8                                                                                                    | http://localhost                                                                                                    | :0160/laffresco/face                                                                                                    | s/jsp/wizerd/cor                                                                                                    | ntainer (sp                                                                                                    | • 0                                      | Go CL                                                                                                    | -        |
|                                                                  |                                                                                                    | Pet van Alfreios (Content Publisher)                                                                                                    | 😫 Latest Headlines 🗋 Outlook We                                                                                                    | o Clent 오 Alfre                                                                                                    | sco 🚭 Alhesco De                                                                                                    | mo 🔝 Google                                                                                                    | News 🙆 Gmail 🙆 Mozila Firefox Start Page 🔒                                                                                                    | Alfresco Blogs 🎭 Welcomo Demo 🗋 Logout 🕻 | Afresco Demo                                                                                                    |          |
|                                                                  |                                                                                                    | To continue olds/News                                                                                                    | Company Home Ry Home Due                                                                                                    | st Home My Afre                                                                                                    | 900                                                                                                    |                                                                                                    |                                                                                                    | 🖾 🗞 🙀 🕲 Anne en boue (Dilagaut (admir)   | 13*                                                                                                    | ۹        |
| Lucio far fan                                                    | e e Alaanii kastate                                                                                                | na na na sana - na na na na na na na na na na na na na                                                                                                    | Particular de constitución de la constitución de la | Company Here 2<br>Configure 40<br>Second Second | Viels Projekt<br>Web Projekt 4 He<br>Drak<br>draw<br>Drak<br>draw<br>draw<br>draw<br>draw<br>draw<br>draw<br>draw<br>draw | Wizard<br>nei pojet poor.<br>Sep her - trans-<br>loch yes wind in<br>C yes R no de<br>Rouders<br>Message:<br>To contrue data | afters<br>ors:<br>ors: | K   TOLE HOLE A                          | end<br>sector<br>sector<br>s<br>s<br>s<br>s<br>s<br>s<br>s<br>s<br>s<br>s |          |
|                                                                  |                                                                                                    |                                                                                                    | Done                                                                                                    |                                                                                                    |                                                                                                    |                                                                                                    |                                                                                                    |                                          | )                                                                                                    | <b>1</b> |

Finally, in Step Six, review a summary of our newly created Web Project. If everything is in order, click the **Finish** button. If any changes need to be made, click the **Back** button.

To see our newly created Web Project, alfrescowww, navigate to /CompanyHome/Web Projects.

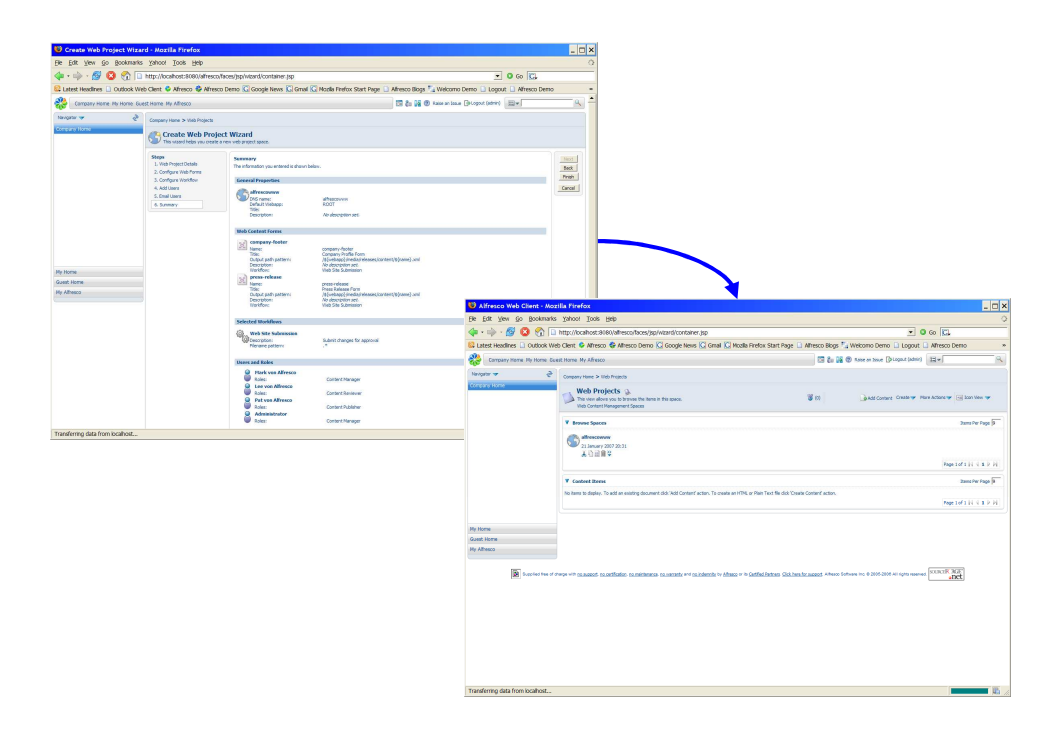

## Importing the Sample Dynamic Website

With our Web Forms and Web Project created, let's import our default website content and submit to Staging to enable users to create and manage new content updates.

Click the *alfrescowww* Web Project in */CompanyHome/Web Projects*. In the Sandbox view of *alfrescowww*, click either the **Browse Website** action or the Sandbox icon for the Admin sandbox. See the current contents of the Admin sandbox, with is empty

| 🕴 Browse Website - Mozilla P                                  | firefax                                                                                                    |                                          |                                                      | _ 0 ×               |                                                                                                  |                                                     |                                                 |                                         |                                 |
|---------------------------------------------------------------|----------------------------------------------------------------------------------------------------|------------------------------------------|------------------------------------------------------|---------------------|--------------------------------------------------------------------------------------------------|-----------------------------------------------------|-------------------------------------------------|-----------------------------------------|---------------------------------|
| File Edit Yew Go Bookmarks                                    | Yahoot Iools Help                                                                                                    |                                          |                                                      | 0                   |                                                                                                  |                                                     |                                                 |                                         |                                 |
| 💠 • 🌼 • 💋 🔕 😚 🖂                                               | http://localhost:8(00)/alfresco/faces/jsp/browse/browse/pp                                                                                                    |                                          | • O Go 🔀                                             |                     |                                                                                                  |                                                     |                                                 |                                         |                                 |
| 🚨 Latest Headlines 🗋 Outlook Web                              | o Clent. 🗳 Alfresco 😂 Alfresco Demo 🖸 Google News 💭 Gmail 🖸 Mazila Firefox Start Pa                                                                                                    | ge 🗋 Alfresco Blogs 🏂 Welcomo            | Demo 🗋 Logout 🗋 Alfresco Demo                        | *                   |                                                                                                  |                                                     |                                                 |                                         |                                 |
| Company Home Ry Home Gues                                     | R Harre My Afresco                                                                                                    | 🖾 🐉 🙀 🕲 Rose on D                        | ssoe (\$Lagalt (admin) 22+                           | ٩.                  |                                                                                                  |                                                     |                                                 |                                         |                                 |
| Nevgeter 🛩 🤌                                                  | Company Hame > Web Projects > effectoreway                                                                                                    |                                          |                                                      |                     |                                                                                                  |                                                     |                                                 |                                         |                                 |
| Charle Cictonery     Cosst Home                               | So alfrescowww<br>use this view to browse the staging area and user candidoses for a web project.                                                                                                    |                                          |                                                      | Actives 🖤           |                                                                                                  |                                                     |                                                 |                                         |                                 |
| <ul> <li>(a) User Hones</li> <li>(b) User Projects</li> </ul> | Maging Souther                                                                                                    |                                          |                                                      |                     |                                                                                                  |                                                     |                                                 |                                         |                                 |
|                                                               | Constructions     Constructions     Constructions     Constructions     Constructions     Constructions     Constructions     Constructions     Constructions     Constructions     Constructions     Constructions                                                                                                    |                                          | Droves Websitz 807col                                | lev fildtolte       |                                                                                                  |                                                     |                                                 |                                         |                                 |
|                                                               | User Sandbones                                                                                                    |                                          |                                                      |                     |                                                                                                  |                                                     |                                                 |                                         |                                 |
| Ry Horse                                                      | <ul> <li>User Kannes sank (Carlett Manage)</li> <li>F Haddied Zeens</li> <li>Web Forms</li> </ul>                                                                                                    | (), Branne Historie 🛞 P                  | neniew Hidoshe 💫 Subrit All 🏷 Lindo Al 🌒 Dele        | rte Sandbax         |                                                                                                  |                                                     |                                                 |                                         |                                 |
| Guest Home<br>He Alfresco                                     | 🍅 Uner Rametine (Contest Sovieve)                                                                                                    | (jadravas liiktade 📵 P                   | review lifebole 💫 Submit Al 🏷 Undo Al 🌒 Dele         | tie Santhex         |                                                                                                  |                                                     |                                                 |                                         |                                 |
|                                                               | ► Hodiled Items                                                                                                    |                                          | Browse Sandbox - Mozilla f                           | irefox              |                                                                                                  |                                                     |                                                 |                                         |                                 |
|                                                               | P webronis                                                                                                    |                                          | Fie Edit View Go Bookmarks                           | Yahoot Tool         | s Help                                                                                           |                                                     |                                                 |                                         |                                 |
|                                                               | 🍅 User Name: pot (Cantent Publisher)                                                                                                    | (Altance micese @P                       | 🍁 - 🧼 - 💋 🔘 🚷 💌                                      | http://locahost     | :8180/alhesco/faces/jsp/wom/b                                                                    | rowse-website.jsp                                   |                                                 |                                         | 0 co 🖸                          |
|                                                               | P Hodded Reves                                                                                                    |                                          | 🚨 Latest Headlines 🗋 Outlook Web                     | Clent © Altre       | sco 🚭 Alhesco Demo 🔯 Goo                                                                         | gle News 🔀 Graal 🔀 Mozila                           | Firefox Start Page 🗋 Alfresco Blogs             | % Wekomo Demo 🔒 Logout                  | Alfresco Demo                   |
|                                                               |                                                                                                    |                                          | Company Nome Ry Home Cuer                            | t Home My Afre      | 900                                                                                              |                                                     | 13 to 1                                         | 🗿 🕲 Rate on Soure (DeLogaut Sadair      | B H-                            |
|                                                               | tion for the second of the second of the se | (j) Brannes Website 🛞 Pr                 | N Nevgeter → &<br>Company Home<br>+ @ Data Doctorery | Company Home 2      | > Web Prejects > differences<br>to "allfrescowww" sandbe<br>ev to brown the files and taken with | x 'admin'<br>the sandbax for a velt project.        |                                                 |                                         | ®Review Neliste Create ♥        |
| Alfresco Community Se                                         | -<br>opinal two of any of the pagest, so artification to merimence, so warranty and so indensity by Afrees or in Gar                                                                                                    | fiel fetres (b) here to accost Afreco in | D Gest Hone     D Liter Hones                        | ROOT                |                                                                                                  |                                                     |                                                 |                                         |                                 |
| Droe                                                          |                                                                                                    |                                          | * Universities                                       | Browse Folder       | \$                                                                                               |                                                     |                                                 |                                         |                                 |
| 2018                                                          |                                                                                                    |                                          | -                                                    | Name to             | Creater II                                                                                       | Created Date to                                     | Hodifer a                                       | Hodfied Date to                         | Page 1 of 1 H 4 1 P H           |
|                                                               |                                                                                                    |                                          |                                                      | tenese Nes          |                                                                                                  |                                                     |                                                 |                                         |                                 |
|                                                               |                                                                                                    |                                          |                                                      | Name (3             | Sara                                                                                             | Creater II Crea                                     | ted fate a Hoddler                              | a Hoddled Date a                        | Actions<br>Page 10f 1 H 4 1 P H |
|                                                               |                                                                                                    | $\rightarrow$                            | •                                                    |                     |                                                                                                  |                                                     |                                                 |                                         |                                 |
|                                                               |                                                                                                    |                                          | Ny Home<br>Grant Norm                                |                     |                                                                                                  |                                                     |                                                 |                                         |                                 |
|                                                               |                                                                                                    |                                          | Hy Alfresco                                          |                     |                                                                                                  |                                                     |                                                 |                                         |                                 |
|                                                               |                                                                                                    |                                          | SAltreaco Community See                              | plied hee of charge | with to access to catification to main                                                           | lanansa, <u>to variante</u> and <u>to indensity</u> | te African er in Gatifiel Antreas Glob hereder. | Addard Athene Software Inc. # 2005-2004 | Al opto Name COLLER SEF         |
|                                                               |                                                                                                    |                                          |                                                      |                     |                                                                                                  |                                                     |                                                 |                                         |                                 |
|                                                               |                                                                                                    |                                          | Done                                                 |                     |                                                                                                  |                                                     |                                                 |                                         | 10                              |

In the empty Admin sandbox, select the **Bulk Import** action from the **Create** menu. In the Bulk Import dialog, click the **Browse** button. Select the file, *alfresco-sample-website.war* from *C:\Alfresco\extras\wcm*. Once selected, click the **Upload** button. Once uploaded, click **OK**. The WAR file will be imported into the current directory, which by default is the ROOT web app.

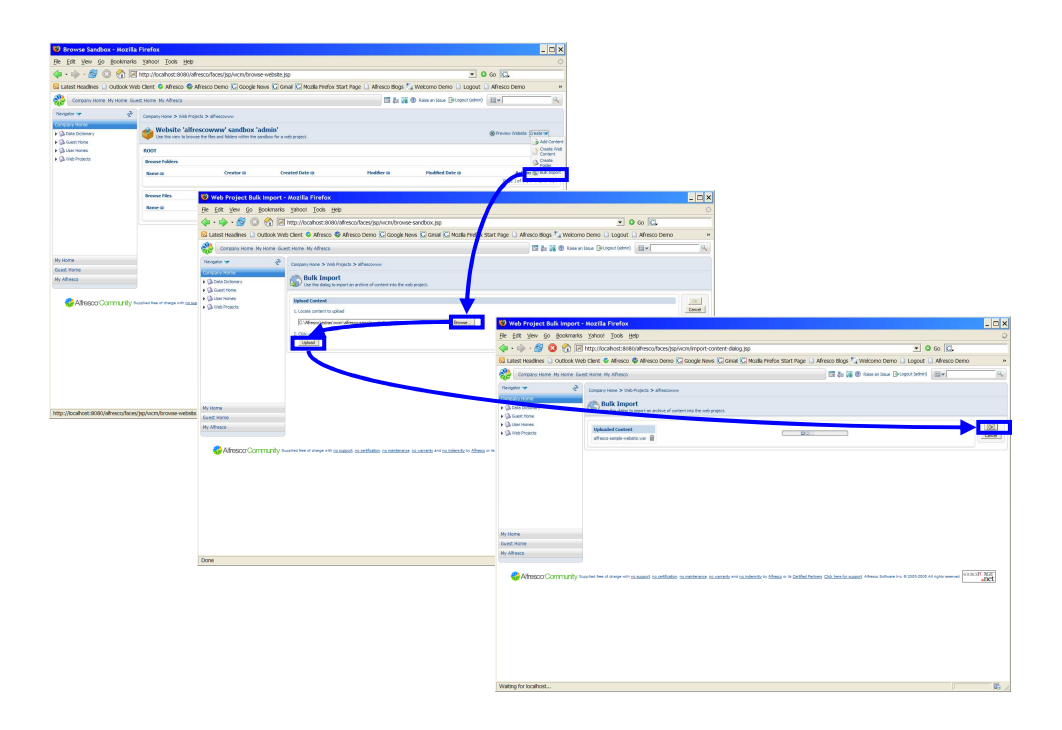

Once the WAR file is expanded, preview the set of expanded assets in the Admin sandbox. Click the **Preview Website** action in the upper-right-hand corner to preview the site

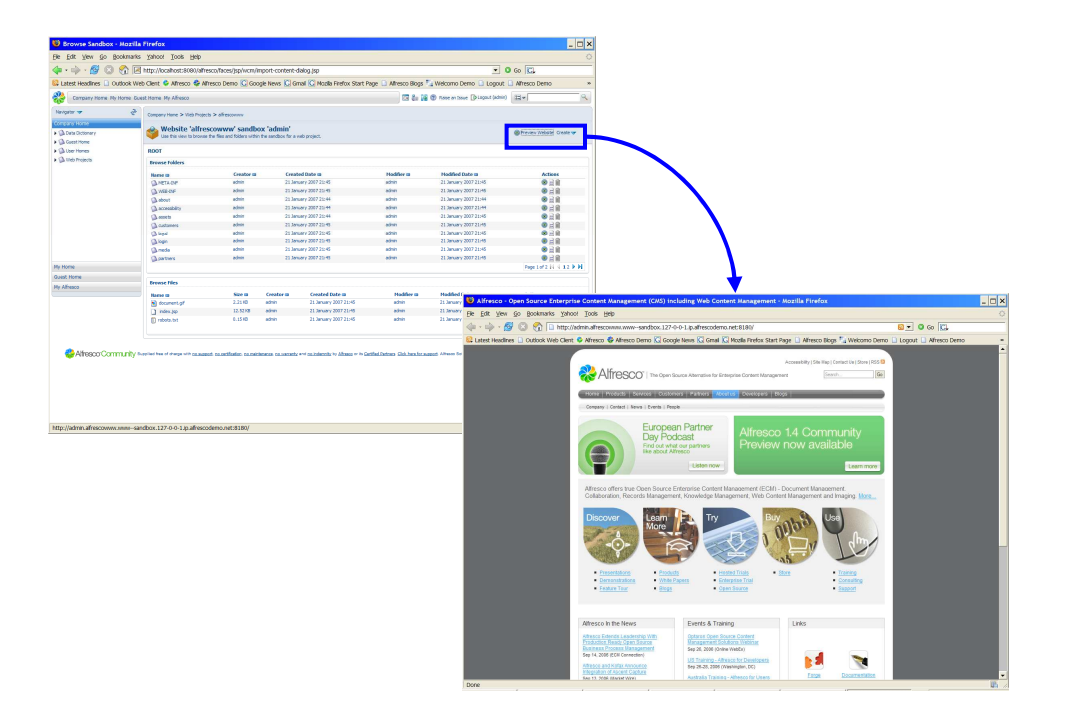

Now, click the *alfrescowww* Web Project in breadcrumb and return to the Web Project View. Click on **Modified Items** link in the Admin sandbox. See the list of all the recently imported assets from the sample war file.

| 😈 Browse Website - Hozila        | firefox                                                                                                    |                                              |                                                       |                |                           |                                                |                                                    |                           |                                                                                                    |
|----------------------------------|----------------------------------------------------------------------------------------------------|----------------------------------------------|-------------------------------------------------------|----------------|---------------------------|------------------------------------------------|----------------------------------------------------|---------------------------|----------------------------------------------------------------------------------------------------|
| jie Edit ylew Go Bookmarks       | Sayoot Toop Reb                                                                                                    |                                              |                                                       | 0              |                           |                                                |                                                    |                           |                                                                                                    |
| 🏚 · 💩 · 🖉 🙆 🚳 🕅                  | http://localhost: 9080/alfresco/faces/iso/browse/browse.iso                                                                    |                                              | ▼ <b>0</b> 60 <b>K</b> .                              |                |                           |                                                |                                                    |                           |                                                                                                    |
| Latest Headines D Outlook We     | b Clent 🗳 Alfresco 🚭 Alfresco Demo 🖸 Google News 🖸 Graal 🖾 Mozila Firefox Start                                                | Page 🗋 Alfresco Blogs 🏷 Welcomo              | Demo Demo                                             | *              |                           |                                                |                                                    |                           |                                                                                                    |
| A Commentation Bullions Con      | at these the Masse                                                                                                    | 177 S. 10 (8) 100 10                         | ter a Director (attach                                | - 01           |                           |                                                |                                                    |                           |                                                                                                    |
|                                  | A PART OF ALLER                                                                                                    | 00 60 00 00 NAV                              | and Generation (1911)                                 |                |                           |                                                |                                                    |                           |                                                                                                    |
| andam 🔥 🥠                        | Company Home > Web Projects > altheorowy                                                                                       |                                              |                                                       |                |                           |                                                |                                                    |                           |                                                                                                    |
| Districtionary<br>Districtionary | bit this view to binvise the staging area and user sambases for a web project.                                                 |                                              | **                                                    | tona 🕶         |                           |                                                |                                                    |                           |                                                                                                    |
| California Hones                 | Staging Sandbox                                                                                                    |                                              |                                                       |                |                           |                                                |                                                    |                           |                                                                                                    |
|                                  | Staglerg Seadboor<br>Croked On 11 Jan<br>The Start Staglerg Start<br>We be sead brog on the web project.<br>► Recent Snapshots |                                              | (3 have veloce @movies not                            | ste            |                           |                                                |                                                    |                           |                                                                                                    |
|                                  | User Seedhoves                                                                                                    |                                              |                                                       |                |                           |                                                |                                                    |                           |                                                                                                    |
|                                  | User Name: maik (Content Panager)<br>P Holdfied Dames                                                                          | 🕼 Broven Viebelte 🛞 i                        | treview Website 🍋 Submit All 🍖 Unde All 🌒 Delete Sare | bex            |                           |                                                |                                                    |                           |                                                                                                    |
| Ry Home                          | ▶ Web form                                                                                                    |                                              |                                                       | _              |                           |                                                |                                                    |                           |                                                                                                    |
| Last Home<br>ly Alberto          | (inter Harnet lee (Content Raviewar)                                                                                           | 🕼 Brevoe Victoria 🚳 I                        | reven Webste 💫 Submit Al 🍢 Unde Al 🌒 Delete San       | bex            |                           |                                                |                                                    |                           |                                                                                                    |
|                                  | Produced Borns                                                                                                    |                                              | D Browse Website - Mozilla Firefo                     |                |                           |                                                |                                                    |                           |                                                                                                    |
|                                  | * working                                                                                                    |                                              | File Edit View Go Bookmarks Yaho                      | d Tools        | Heb                       |                                                |                                                    |                           |                                                                                                    |
|                                  | 🔮 User Henne pet (Content Publisher)                                                                                           | 🕼 Brouse Website 🛞 I                         | " 🧄 • 💩 • 🚳 🖸 🔗 🛃 http://                             | ocahost 2      | 9060/afresco/faces/       | sp/wom/browse-website.tsp                      |                                                    |                           | • • •                                                                                                    |
|                                  | P Holdiel Items                                                                                                    |                                              | Latest Headines D Outlook Web Clent                   | Alters         | co 😌 Altresco Derr        | o 🕅 Goode News 🕅 Gmail 🕅 I                     | Acalla Firefox Start Page 🗋 Afresco                | likos 🏷 Wekomo D          | erro D Locast D Afresco Derro                                                                                                    |
|                                  | P Web Hores                                                                                                    | 🕼 Broves Viebalta 🛞                          | My Alliesco                                           | F Hod<br>F Web | Hed Doms<br>Forms         | */                                             | پر :<br>ا                                          |                           | unna Krynna, Konna Albert arno.                                                                                                    |
|                                  | P Holdied Items                                                                                                    |                                              |                                                       | User No        | ener pet (Content Publis  | e)                                             | 0                                                  | litanse tabate 🛞 freview  | melaste 🔓 submit Al Mylanda Al 🏟 Delete Sandbox                                                                                                    |
| <b>.</b>                         |                                                                                                    |                                              |                                                       | P Web          | forms                     |                                                |                                                    |                           |                                                                                                    |
| one one                          | constitue of parage with <u>control to control to control to control to a transmit</u> and <u>control to Attend</u> of the     | Carthal Parties Col. Inst Cr. 64007 Alfred 1 |                                                       | User Re        | eree: admin (Content Ma   | ager)                                          | 0                                                  | Oronae Meballe 📵 Preview  | Website 🗞 Scient All Phylinds All 🌒 Selete Sandhon                                                                                                    |
|                                  |                                                                                                    |                                              |                                                       | - Hod          | Rame                      | Created bate                                   | Hodified Date                                      | Size                      | Actions                                                                                                    |
|                                  |                                                                                                    |                                              |                                                       | E              | D HELOF                   | 21 January 2007 21:46<br>21 January 2007 21:46 | 21 January 2007 21:45<br>21 January 2007 21:45     |                           | 15 19 10 日日<br>15 19 10 日日                                                                                                    |
|                                  |                                                                                                    |                                              |                                                       | F              | Up about<br>Ch avresdativ | 21 January 2007 21:44<br>21 January 2007 21:44 | 21 January 2007 21:44<br>21 January 2007 21:44     |                           | 中ワゼビ目<br>当時の日日                                                                                                    |
|                                  |                                                                                                    |                                              | •                                                     | 1              | (a stort                  | 21 January 2007 21:44                          | 21 January 2007 21:45                              |                           | *****                                                                                                    |
|                                  |                                                                                                    |                                              |                                                       | 1              | Catarees                  | 21 January 2007 211-65                         | 21 January 2007 21:45                              |                           | 15-19 00 E B                                                                                                    |
|                                  |                                                                                                    |                                              |                                                       | 2              | document.of               | 21 January 2007 21/46                          | 21 January 2007 21:45                              | 2 21 /8                   | 2050020                                                                                                    |
|                                  |                                                                                                    |                                              |                                                       | F              | (A real                   | 21 January 2017 21:45                          | 21 January 2007 21:45                              | 12.5240                   | ****                                                                                                    |
|                                  |                                                                                                    |                                              |                                                       | F              | ( kopn                    | 21 January 2007 21:40                          | 21 January 2007 21:45                              |                           | ****                                                                                                    |
|                                  |                                                                                                    |                                              |                                                       | Г              | 🖓 meda                    | 21 January 2007 21:46                          | 21 January 2007 21:45                              |                           | * 19 8 E B                                                                                                    |
|                                  |                                                                                                    |                                              |                                                       | ۳              | D parters                 | 25 January 2007 21:46                          | 21 January 2007 21/45                              |                           | \$P\$ ● 目音                                                                                                    |
|                                  |                                                                                                    |                                              |                                                       | Г              | ( anvecr                  | 21 January 2007 21:40                          | 21 January 2007 21:45                              |                           | \$19 8 日日                                                                                                    |
|                                  |                                                                                                    |                                              |                                                       | Г              | a products                | 21 January 2007 21:46                          | 21 January 2007 21:45                              |                           | 10 19 10 日日                                                                                                    |
|                                  |                                                                                                    |                                              |                                                       | -              | La reserves               | 21 January 2007 21-45                          | 21 January 2007 21/45                              |                           |                                                                                                    |
|                                  |                                                                                                    |                                              |                                                       | -              | C robota.bat              | 21 January 2007 21:45                          | 21 January 2007 21:45                              | 0.1518                    | * *********                                                                                                    |
|                                  |                                                                                                    |                                              |                                                       | F              | Ch stream                 | 21 January 2007 21:40                          | 21 January 2007 21:45                              |                           | 10 10 00 00 00                                                                                                    |
|                                  |                                                                                                    |                                              |                                                       | F              | Ch ators                  | 21 January 2017 21:45                          | 21 January 2007 21:45                              |                           | ****                                                                                                    |
|                                  |                                                                                                    |                                              |                                                       | Selecter       | ct 💫 Submit Selected 🖡    | Unde Selected                                  |                                                    |                           |                                                                                                    |
|                                  |                                                                                                    |                                              |                                                       | P Web          | Forms                     |                                                |                                                    |                           |                                                                                                    |
|                                  |                                                                                                    |                                              |                                                       |                |                           |                                                |                                                    |                           |                                                                                                    |
|                                  |                                                                                                    |                                              |                                                       |                |                           |                                                |                                                    |                           |                                                                                                    |
|                                  |                                                                                                    |                                              | Alfresco Community Second tee                         | f there will   | to Accord to call of      | n cameloberance calvaments and so inder        | only to Alfraco or to Cartified Partners. Click he | rator apport Altern Solar | DCL PLAN PLANTER IN ADDRESS OF A DESCRIPTION OF A DESCRIPTION OF A DESCRIP |
|                                  |                                                                                                    |                                              | Done                                                  |                |                           |                                                |                                                    |                           |                                                                                                    |
|                                  |                                                                                                    |                                              |                                                       |                |                           |                                                |                                                    |                           |                                                                                                    |

From the list of Modified Items, click the **Submit All** action. In the Submit Wizard, provide a Name and Description for the submission (which will become the name and description of the corresponding Snapshot in Staging). Enter "Initial Import" both. When done, click **OK**. When complete, notice that the submitted items in the Modified Items list are no longer editable, as they are now under review.

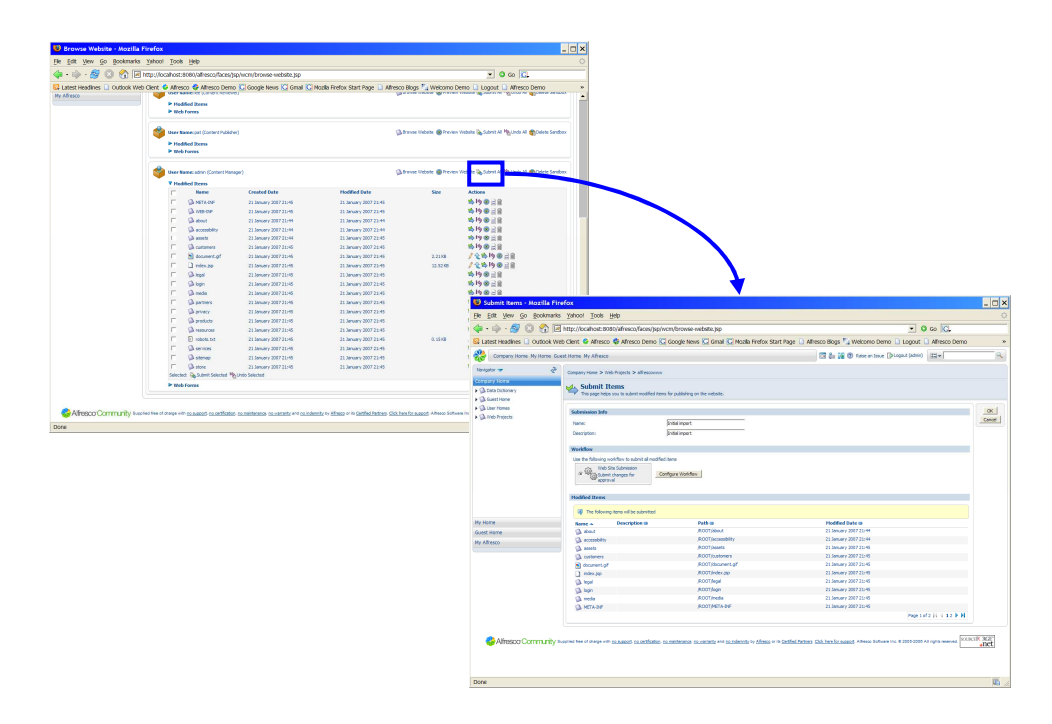

Now, logout as admin and login as our VP Marketing, Mark.

On Mark's Dashboard, note that Mark has a new review task with description "Initial import".

Click on the task, and see the lists of imported assets awaiting Mark's approval. Click **Approve**.

Logout as Mark and log back in as Admin

BETA ONLY: Note the task on the Admin's Task List. Open the task and click the TaskDone button. The default WCM workflow has an email notification to the submitter of the successful approval. Email notification is not yet wired into the BETA workflow. As a result, this additional workflow step must be manually transitioned.

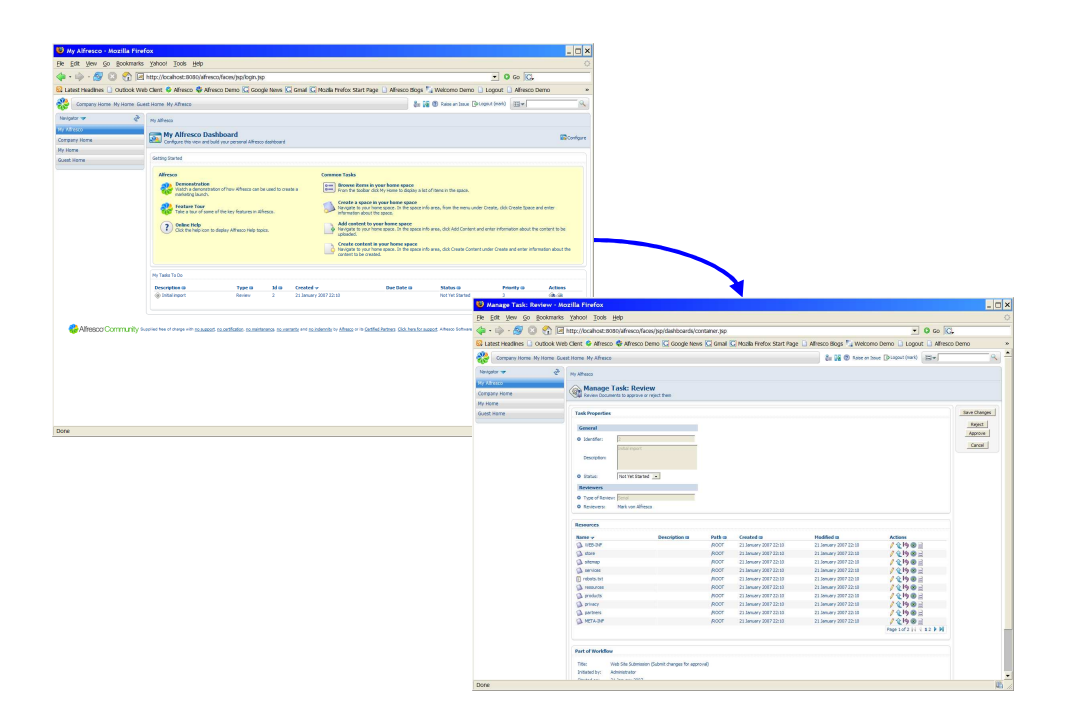

Now, we are complete with setting up our first Web Project and ready to begin creating and updating content on the site.

## **Creating New Web Content: Company Profiles**

Return to the *alfrescowww* Web Project View. Click on the **Recent Snapshots** link in Staging. See that we have a new version of our website – Version 2 – which is the Initial Import (Version 1 of the website is the original, empty version of Staging).

Collapse the list of Snapshots. Expand the list of Web Forms under the Admin sandbox. See our two Web Forms, Company Profile and Press Release.

Now, we are going to start creating some new web pages. To start, click on the **Create Content** link next to our Company Profile form.

| 10 Browne Website - Morille                              | Firefor                                                                                                    |                                               |                                                                                                    |                    |
|----------------------------------------------------------|----------------------------------------------------------------------------------------------------|-----------------------------------------------|----------------------------------------------------------------------------------------------------|--------------------|
| File Edit View Go Bookmarks                              | s Yahoo! Tools Help                                                                                                    |                                               |                                                                                                    |                    |
| 4 · (h) · Ø (h) 🔊 🔽                                      | http://peabout-B00/afrance/Kanas/an/arms/htmasas.aababa tan                                                                                                    | * 0 m 10                                      |                                                                                                    |                    |
| R Latest Headbase C Carticy's We                         | eb Chant 😫 Afreen 🗳 Afreen Dame 🖸 Gravite News 🖸 Grad 🖸 Made Prefer Stat Rate 🗋 Afreen News 🏷 Weinner Dam                                                                                                    | n D Lorent D Africe Demo                      |                                                                                                    |                    |
| 2                                                        |                                                                                                    | Deserved and Long L                           |                                                                                                    |                    |
| company Home My Home Lo                                  | en hane wy America                                                                                                    | Paridary News [1974]                          |                                                                                                    |                    |
| Navigator 🛩 🧟                                            | Company Home > Web Projects > affreecowww                                                                                                    |                                               |                                                                                                    |                    |
| Deta Dictorary     Da Constituene                        | Bit Fresconverve                                                                                                    |                                               | lan w                                                                                                    |                    |
| <ul> <li>(a) the Human</li> <li>(b) the Human</li> </ul> | Staging Sandhox                                                                                                    |                                               |                                                                                                    |                    |
|                                                          | Point State and State and State | Chrone Veloce @ Arrien Vi                     | -                                                                                                    |                    |
|                                                          | Dadragori Editrogori El Decer y BDY EL 20 mark                                                                                                    | E farmi                                       |                                                                                                    |                    |
| Ry Home<br>Guest Hame                                    | 👙 De Manuez mark (Erstant Manager) (D. Bousse Website @ Pre-rev                                                                                                    | vielane 🍇 Subrat All 🏘 Looks All 🌒 Colore Sar | where                                                                                                    |                    |
| Ny Alivesco                                              | <ul> <li>Multiclines</li> <li>We come</li> </ul>                                                                                                    | -                                             |                                                                                                    |                    |
|                                                          |                                                                                                    | Browse Website - Hozilla P                    | irefox                                                                                                    |                    |
|                                                          | 🍏 Uner Halles pat (Contant Publisher) 🕼 Droven                                                                                                    | Ele Edit View Go Bookmarks                    | Jayoo, Toop Reb                                                                                                    |                    |
|                                                          | P Holding Trens                                                                                                    | 🚸 • 🗄 • 🚳 👩 🖏 🕅 🖗                             | http://bcahost.0000/afresco/taces/jsp/wcm/browse-sebsts/jsp                                                                                                    |                    |
|                                                          |                                                                                                    | Latest Headlines 📋 Outlook Web                | Clent 🕏 Afresco 🛱 Afresco Demo 💭 Google News 💭 Gread 💭 Nozila Prefex Start Page 🗋 Afresco Blogs 🏷 Welcomo Demo 🗋 Logout 🗋 Afresco De                                                                                                    | emo »              |
|                                                          | 🍰 Uwer Names adm (Content Manager) 💷 🖓 Strange Website 🚇 Preven                                                                                                    | Company Horse Ny Horse Guest                  | t Harnel My Affreco                                                                                                    | R                  |
|                                                          | P Hoddled Items                                                                                                    | Nevipetor 🖝 🥐                                 | Communities & Mitchinesh & Alternation                                                                                                    |                    |
|                                                          | ► Web forms                                                                                                    | Company Home                                  | dis allocations                                                                                                    |                    |
|                                                          |                                                                                                    | <ul> <li>Data Dictorary</li> </ul>            | Generation of the second second secon | Active w           |
| Alfresco Community s                                     | icaplied here of sharpe with <u>socrateces</u> to certificate, so maintenance, so variante and <u>so indensity</u> by <u>Affects</u> or its <u>Certified Patriers</u> . <u>Clob here for accepts</u> . Affects Software                                                                                                    | > Galber Homes                                |                                                                                                    |                    |
|                                                          |                                                                                                    | <ul> <li>(a) mol Projects</li> </ul>          | happi onesis                                                                                                    |                    |
| Done                                                     |                                                                                                    |                                               | Generation     Generation     Generation                                                                                                    | A reven Vielste    |
|                                                          |                                                                                                    |                                               | Uver Sandboxes                                                                                                    |                    |
|                                                          |                                                                                                    |                                               | Vere Resex and (School Respon)     Gatowar Relater @Preven Reads (School R Mg, relater R     Preven Reads (School R Mg, relater R     Preven Reads)                                                                                                    | I 🌒 Delete Sendrox |
|                                                          |                                                                                                    | Guest Hame<br>My Alfresco                     | Constanting Constructuation     Constructuation     Constructuation     Constructuation     Constructuation     Constructuation     Constructuation     Constructuation     Constructuation                                                                                                    | Coloris Sanchex    |
|                                                          |                                                                                                    |                                               | Towners and processing processing procesing processing processing processing processing processing proces      | Colors Sandhex     |
|                                                          |                                                                                                    |                                               | The second second secon | the Content        |
|                                                          |                                                                                                    | 😔 Alfresco Community 🛶                        | en be el espe el manuf character, montrem moment el minimi, vilins e a fallalitza fallankoand. Also biose to 1000 (2000) prosente                                                                                                    | anet               |
|                                                          |                                                                                                    | Done                                          |                                                                                                    | <b>U</b> .         |

In the Create Content Wizard, enter "Alfresco" for the name of the new asset. Click Next.

In the Company Profile form, fill in the following values:

#### Profile #1:

Name: Body:

#### Alfresco

Alfresco is the leading open source alternative for enterprise content management. It is the first company to bring the power of open source to the enterprise content management market, enabling unprecedented scale and a much lower total cost of ownership than proprietary systems. Founded by a team of content management veterans that includes the co-founder of Documentum, John Newton and former COO of Business Objects, John Powell. Alfresco is based in London. For more information, visit www.alfresco.com.

When complete, click **Next**.

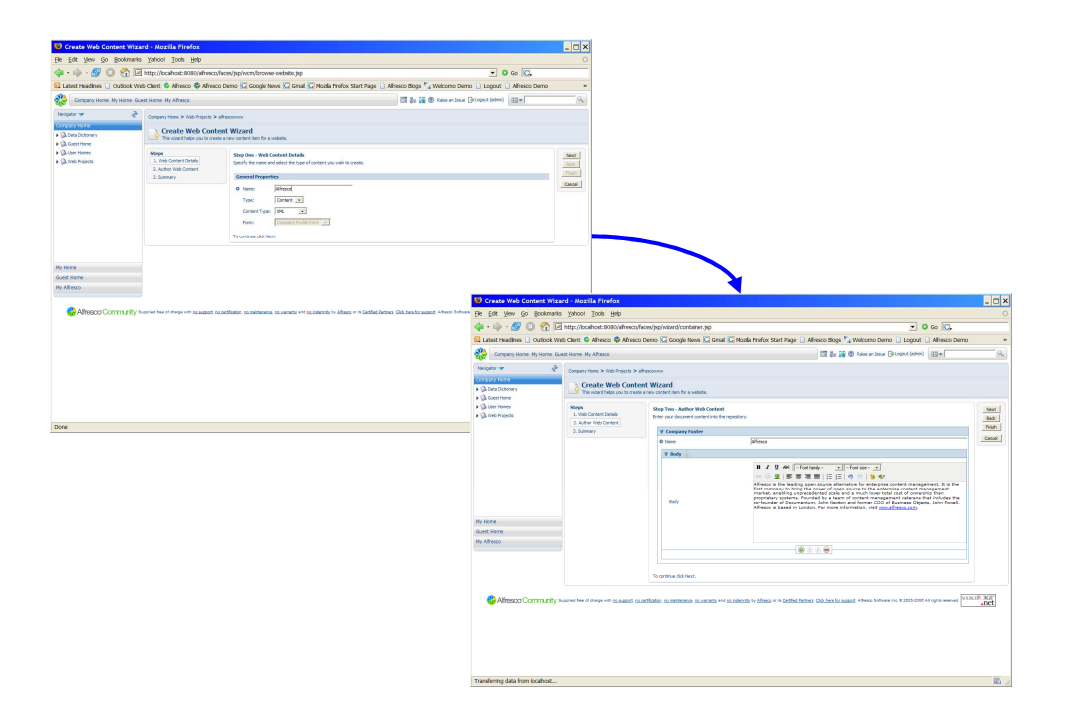

When completed with the form, note that the asset *Alfresco.xml* was generated. Note the filepath: */ROOT/media/releases/content/Alfresco.xml* generated from the output path expression we specified when creating our Web Project.

Also note the Submit checkbox underneath the generated filename. To speed publication, and because we no longer intend to work on this asset, select this checkbox and click **Finish**. Now, instead of having to initiate a separate submit process after completing the wizard, the asset is now already under editorial review. When returned to the Web Project View, looking at the list of Modified Assets for the Admin sandbox you can see that the file *Alfresco.xml* is only available for Preview.

We'll go through the review process later once we've created more Company Profiles.

| 10 Create Web Content Wires                                                                                     | rd - Norilla Firefor                                                    |                                                                                                    |                                                                                                    |                                                                                                    |                                                                                                    |                                                                                                    |
|----------------------------------------------------------------------------------------------------|-------------------------------------------------------------------------|----------------------------------------------------------------------------------------------------|----------------------------------------------------------------------------------------------------|----------------------------------------------------------------------------------------------------|----------------------------------------------------------------------------------------------------|----------------------------------------------------------------------------------------------------|
| File Edit View Go Bookmarks                                                                                     | Yahoo! Tools Help                                                       |                                                                                                    |                                                                                                    |                                                                                                    |                                                                                                    |                                                                                                    |
| 4. h 🔊 🔿 🔿 🗔                                                                                                    | http://www.about.0030/afranco                                           | Naros Devisionari Veretiataer ten                                                                                                    | * 0 co 10                                                                                                    |                                                                                                    |                                                                                                    |                                                                                                    |
| Latest readines  ] Outlook We                                                                                   | b Clent 😜 Afresco 😴 Afresc                                              | to Demo 🔽 Goode News 🖾 Graat 🖾 Nodia Prefox Start Piece 🕦 Alfreiso Bloos 🏷 Welcomo                                                                                                    | Demo D Lopout D Afresco Demo                                                                                                    |                                                                                                    |                                                                                                    |                                                                                                    |
| Anna Mullione Gue                                                                                               | et lavena Malafrance.                                                   | THE REAL PROPERTY AND ADDRESS OF                                                                                                    | ter a Fature ( takes)                                                                                                    |                                                                                                    |                                                                                                    |                                                                                                    |
| the second second second second second second second second second second second second second second second se |                                                                         |                                                                                                    | and Distances (mart)                                                                                                    |                                                                                                    |                                                                                                    |                                                                                                    |
| ranges V                                                                                                    | Company Home > Web Projects >                                           | an account of the second second s                                                                                                    |                                                                                                    |                                                                                                    |                                                                                                    |                                                                                                    |
| B Data Dictorary     B Const Hone                                                                               | Create Web Cont<br>This vicent helps you to over                        | ent Wizard<br>6 a new contentition for a velocity.                                                                                                    |                                                                                                    |                                                                                                    |                                                                                                    |                                                                                                    |
| <ul> <li>(2) the Hope to</li> <li>(2) the Hope to</li> </ul>                                                    | Steps<br>1. Velo Cantent Details<br>2. Author Web Content<br>3. Summers | Sammary The ward has sourceduly created the content and all resistors. Content Default                                                                                                    |                                                                                                    | Index<br>Trach<br>Canod                                                                                                    |                                                                                                    |                                                                                                    |
|                                                                                                    |                                                                         | Research     Research     Research |                                                                                                    |                                                                                                    |                                                                                                    |                                                                                                    |
| My Home<br>Guist Hame<br>My Alfresco                                                                            |                                                                         |                                                                                                    | 10 Browce Website - Mozili                                                                                                    | - Firefox                                                                                                    |                                                                                                    |                                                                                                    |
| Alfresco Community >>                                                                                           | oplied hee of charge with <u>so august</u> of                           | a certification, no metalenance, no commente evel no indennite ive Afranco er ite Gettified Rational Glick, besc for august 4.494999                                                                                                    | File Edit View Go Bookmark                                                                                                    | s Yahoot Tools Help                                                                                                    |                                                                                                    | 0                                                                                                    |
|                                                                                                    |                                                                         |                                                                                                    | 🌰 - 👜 - 🔗 🖸 😤 🖗                                                                                                    | http://boahost.0000/afreeco/aces/hp/wcm/browse-website.hp                                                                                                    |                                                                                                    | • 0 60 KL                                                                                                    |
|                                                                                                    |                                                                         |                                                                                                    | A Latest readines () Outlook W                                                                                                    | ab Chent 😜 Alfresco 🚭 Alfresco Demo 🖸 Goode News 🖸 Graal 🖸 Moda Prefex :                                                                                                    | Start Page 🕦 Alfresco Biogs 🏷 Welcomo                                                                            | Demo D Logout D Afresco Demo *                                                                                                    |
|                                                                                                    |                                                                         |                                                                                                    | Anna Linna Mullinna G                                                                                                    | art Lives No Share                                                                                                    | TO A US OF Low of the                                                                                            | Determination III - 0                                                                                                    |
|                                                                                                    |                                                                         |                                                                                                    | Neighter w 🖓<br>Company Across<br>9 (2) Data Detromy<br>9 (2) Data Detromy<br>9 (2) Data Protection<br>9 (2) Data Protection<br>9 (2) Data Protection | Conversions & high hypoth y alteratories  See Series and Series and Series and Series and Series and Series and Series and Series Series and Series Series S |                                                                                                    | Adoos <del>y</del>                                                                                                    |
| Done                                                                                                    |                                                                         |                                                                                                    |                                                                                                    | Staping Sendine<br>Contact Or J January 2007<br>Contact Diry at Sender 2007<br>There are a Janes values grant for web project.                                                                                                    |                                                                                                    | (Channe papers @uener papers                                                                                                    |
|                                                                                                    |                                                                         |                                                                                                    | My Home                                                                                                    | Uner Sandhances Text (Landon Hangar) P Hoffeld Rharm P Wah Press                                                                                                    | Gaboone Vielanter 🛞 Previe                                                                                       | no Malansa 🖓 Sulamit Al 🏘 Dalans Sanathan                                                                                                    |
|                                                                                                    |                                                                         |                                                                                                    | Guest Home<br>My Afresco                                                                                                    | Steer Hamme pat (Content Hallsher)<br>P Hoddhed Hamm<br>P Work Nervo                                                                                                    | Galicovan Vialanta 🕲 Presia                                                                                      | ne linicete 👰 Submit Al 🏘 Undo Al 🌒 Delete Sandbox                                                                                                    |
|                                                                                                    |                                                                         |                                                                                                    |                                                                                                    | brokenscher Sprink Hongel      Verlag Internet Streiner Hongel      Gewein Hongel      Marken Hongel      Marken Hongel      Marken      Marken        | © Droven Visitation @ Prevent<br>Predified Datar<br>21 January 2007 22:54<br>of HTML and prime rhousty versions. | w Urberte Gjutter Af Bjurter Af Bjurter Af |
|                                                                                                    |                                                                         |                                                                                                    | Done                                                                                                    |                                                                                                    |                                                                                                    | Wh                                                                                                    |

Now, run through the **Create Content** Wizard using the Company Profile form three more times. Use the following data below. For each form, select the auto-Submit option at the conclusion of the wizard.

#### Profile #2:

| Name:<br>Name:<br>Body: | Interdoc<br>Interdoc<br>InterDoc is a leader in the Enterprise Content Management field<br>that provides business solutions to enable operational efficiency<br>of critical business processes. The company has decades of<br>experience in improving operational efficiency for commercial<br>enterprises and government organizations and has used this<br>experience to create a new generation of software solutions<br>based on a core of open source software. For more information,<br>visit <u>www.interdoc.com</u> .                                                                                                    |
|-------------------------|----------------------------------------------------------------------------------------------------|
| Profile #3:             |                                                                                                    |
| Name:<br>Name:<br>Body: | Easypress<br>Easypress<br>Easypress Technologies ( <u>www.easypress.com</u> ) provides<br>software for converting content between XML and QuarkXPress.<br>Its flagship products include Atomik Roundtrip <sup>™</sup> , which provides<br>full bidirectional XML support for QuarkXPress; Atomik Xport <sup>™</sup> ,<br>which provides automated QuarkXPress-to-XML conversion; and<br>Atomik Import <sup>™</sup> , which provides flexible import of XML content<br>into QuarkXPress documents. Easypress Technologies is a<br>Quark Preferred Solutions Provider through its Atomik XML<br>Publisher solution for QuarkXPress 7. The company has an<br>extensive global client list that includes Centaur |

Communications, Economist Intelligence Unit, Euromoney Institutional Investor, Trailfinders, Harvard Business School Publishing, Roularta Media Group, New Statesman, Parade magazine, Federal Reserve Bank, Sandoz Pharmaceuticals, Incisive Media, Sotheby's, Time Out, and Wilmington Group plc. Easypress Technologies is an operating division of EvolvedGroup Limited and is headquartered in Guildford, UK.

#### Profile #4:

| Name: | World Economic Forum                                                                                                    |
|-------|----------------------------------------------------------------------------------------------------|
| Name: | World Economic Forum                                                                                                    |
| Body: | The World Economic Forum (http://www.weforum.org), based in                                                                                                    |
|       | Geneva, Switzerland, is an independent organization committed<br>to improving the state of the world. Funded by the contributions<br>of 1,000 of the world's foremost corporations, the Forum acts in<br>the spirit of entrepreneurship in the global public interest to<br>further economic growth and social progress. The Forum serves<br>its members and society by creating partnerships between and |

among business, political, intellectual and other leaders of society to define, discuss and advance key issues on the global agenda. Incorporated in 1971 as a foundation, the World Economic Forum is impartial and not-for-profit, and is tied to no political, partisan or national interests. In 1995 the Forum was awarded NGO consultative status with the Economic and Social

When completed with all three forms, logout as Admin and re-login as our VP Marketing, Mark. As we did before, from Mark's Dashboard, see the three outstanding tasks for each of the three new Company Profiles we created and automatically submitted after completing the wizard. Click **Approve** in each of the Task Dialog screens.

Council of the United Nations.

Now, logout as Mark and login as Pat, our Product Marketer. Pat is the second reviewer in the serial review chain configured for the Company Profile Web Form in our Web Project. As with Mark, see the three current outstanding review tasks. Click **Approve** for each task in the Task Dialog screen.

Lastly, logout as Pat and re-login as Admin. As noted previously, see that the Admin user has three outstanding review tasks that need to be manually transitioned. These are the email notification tasks to notify the Admin user (our submitter) of the successful approval of each submitted asset. Since this email notification is not currently enabled in the BETA release, these tasks require end-user intervention to complete our workflow.

Our four Company Profiles are now completed and submitted to Staging. We can now take the next step and use these profiles in our Press Release Form to create a number of new web pages for our website to highlight exciting news from Alfresco around our latest product launch.

### **Creating New Web Content: Press Releases**

To create our press releases, return to the Web Project View and click the **Create Content** link next to the Press Release Form.

For our first press release, use the following data:

#### Press Release #1:

| Name:<br>Title:<br>Abstract:                                                                                             | WorldEconomicForum_Tech_Pioneer<br>World Economic Forum Announces Technology Pioneers 2007<br>Alfresco selected by leading technology experts appointed by the<br>World Economic Forum                                                                                                    |
|----------------------------------------------------------------------------------------------------|----------------------------------------------------------------------------------------------------|
| Location:<br>Body #1:                                                                                                    | LONDON<br>The World Economic Forum today announced 47 Technology<br>Pioneers for 2007. Alfresco Software has been selected as one<br>of these Technology Pioneers. The Technology Pioneers were<br>nominated by the world's leading venture capital and technology<br>companies. The final selection from 225 nominees was made by<br>a panel of leading technology experts appointed by the World<br>Economic Forum. Technology Pioneers 2007 are invited to<br>attend the Annual Meeting of the World Economic Forum to be<br>held in Davos, Switzerland from 24-28 January 2007. |
| Body #2:                                                                                                    | "We are proud to have won this award recognizing Alfresco's<br>technology, the global power of open source and the importance<br>of managing content in economic development," said John<br>Newton. "We hope to use the opportunities created by this award<br>to gain greater visibility to how information can help solve some<br>of the world's most pressing problems and how sharing and<br>retaining knowledge can level the playing field for companies<br>outside of the developed world."                                                                                  |
| Include Footer #1:<br>Include Footer #2:<br>Include Media:<br>Keywords:<br>Category:<br>Launch Date:<br>Expiration Date: | World Economic Forum<br>Alfresco<br>Yes<br>None (not used in demo)<br>Company<br>Anything (not used in demo)<br>Anything (not used in demo)                                                                                                    |

After filling out each form, click **Next** and in the Summary screen, note that both templates configured for the Press Release form have been applied to generate two output files, an HTML and Plain Text page. Note the filepath for the generated content, which corresponds to the rule we configured (via the output path pattern) in the **Create Web Project** Wizard.

Click the **Preview** icon next to the generated HTML page. See the virtualized view of the website with the pending changes. Preview the generated HTML page, check the link to the generated text file at the bottom of the page, and click on the *News* link in the submenu to see that the JSP index page now has a link to the to-be-published content. If any changes need to be made, click the **Back** button to modify and re-generate. When satisfied with the completed web page, click the **Finish** button. Make certain to leave the Submit checkbox UNSELECTED. We will be creating all three press releases first prior to submitting for review in bulk to update the website.

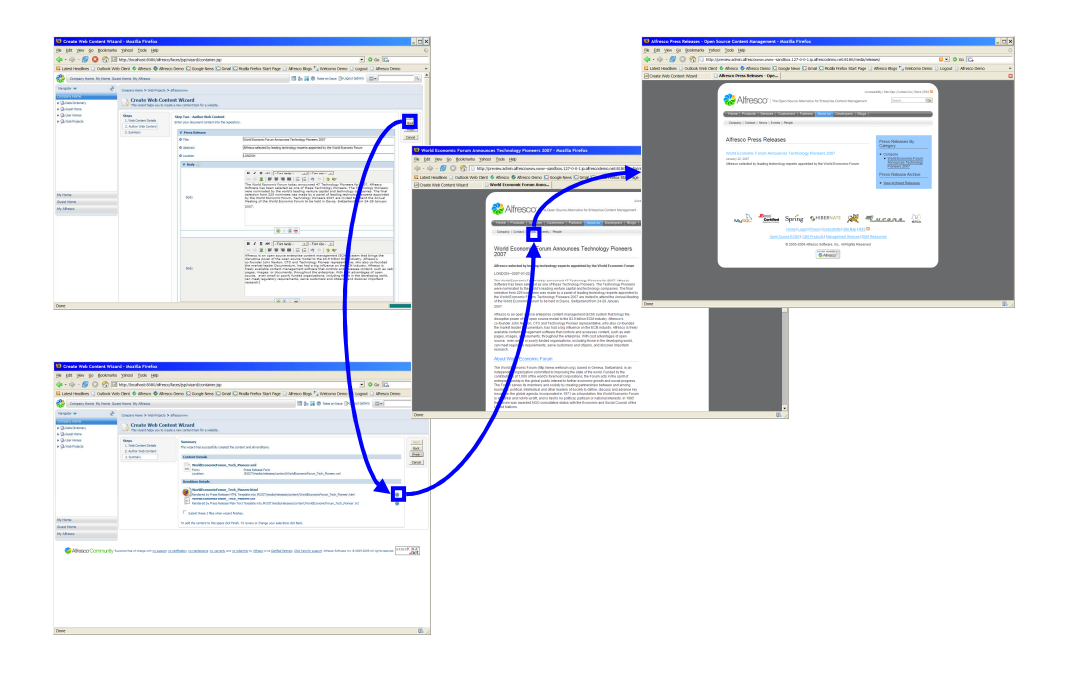

With our first press release completed, now repeat the process two more times using the following data:

#### Press Release #2:

| Name:<br>Title:                          | Easypress_OEM<br>Alfresco and Easypress Technologies announce OEM<br>Agreement for Atomik Dynamic Publisher, powered<br>QuarkXPress Server 7                                                                                                    |
|------------------------------------------|----------------------------------------------------------------------------------------------------|
| Abstract:                                | Alfresco and Easypress Technologies Announce ground-<br>breaking Collaborative Publishing                                                                                                    |
| Location:                                | LONDON                                                                                                    |
| Body #1:                                 | Alfresco, the first and leading provider of an open source<br>enterprise content management solution, today announced an<br>OEM agreement to support the launch of Easypress<br>Technologies' new Atomik® Dynamic Publisher product, which<br>works in conjunction with the new QuarkXPress® Server 7 from<br>Quark.                                                                                                    |
| Body #2:                                 | John Powell, CEO of Alfresco Software Inc., said: "Alfresco is<br>recognised in the market as the leading open source enterprise<br>content management solution and is rapidly becoming the open<br>source ECM of choice for publishing. The domain knowledge<br>that Easypress Technologies bring is critical to continuing our<br>significant momentum in the publishing market. We see Atomik<br>Dynamic Publisher as our leading collaborative publishing<br>solution, building upon the strengths of Alfresco's OEM server<br>technology." |
| Include Footer #1:<br>Include Footer #2: | Easypress<br>Alfresco                                                                                                    |

| Include Media:   | Yes                         |
|------------------|-----------------------------|
| Keywords:        | None (not used in the demo) |
| Category:        | Company                     |
| Launch Date:     | Anything (not used in demo) |
| Expiration Date: | Anything (not used in demo) |

#### Press Release #3:

| Name:<br>Title:                          | InterDoc_Alfresco_Solution<br>InterDoc Chooses Alfresco to Deliver Solution for the<br>Government of Quebec                                                                                                    |  |  |  |  |
|------------------------------------------|----------------------------------------------------------------------------------------------------|--|--|--|--|
| Abstract:                                | Alfresco continues Government Momentum in Canada                                                                                                    |  |  |  |  |
| Body #1:                                 | Alfresco Software Inc., the first provider of an open source  <br>enterprise content management solution, today announced that it<br>has been chosen by InterDoc to create a new regulatory<br>government solution for customers including the government of<br>Quebec.                                                                                                    |  |  |  |  |
| Body #2:                                 | The increase in compliance, regulation and legal requirements<br>means that government organizations are striving to offer an<br>efficient, transparent and cost effective service to citizens.<br>InterDoc provides the on site integration and support services for<br>solutions, and its business model provides a one stop price<br>model: software, maintenance, implementation, architecture and<br>delivery. The solution is pre-configured with Alfresco rules to<br>implement the five laws and regulations that must be followed by<br>the government. |  |  |  |  |
| Include Footer #1:<br>Include Footer #2: | InterDoc<br>Alfresco                                                                                                    |  |  |  |  |
| Include Media:                           | Yes                                                                                                    |  |  |  |  |
| Keywords:                                | None (not used in demo)                                                                                                    |  |  |  |  |
| Category:                                | Company<br>Any thing (act word in classe)                                                                                                    |  |  |  |  |
| Launch Date:                             | Anything (not used in demo)                                                                                                    |  |  |  |  |
|                                          |                                                                                                    |  |  |  |  |

When completed with all three forms, return to the Web Project View and expand the list of Modified Items in the Admin sandbox by clicking the **Modified Items** link above the list of available Web Forms.

Note the complete list of all nine (9) newly created assets staged within the Admin sandbox. Click the **Preview Website** link, and in the preview window, browse to **About Us**  $\rightarrow$  **News**. See the JSP page virtualize a unique dynamic view of the website as staged in the Admin sandbox. Test all three links to the newly created web pages.

Next, confirm that the newly created web pages are only available in the Admin sandbox. Click on the **Preview Website** link in Staging. Navigate to the **About Us**  $\rightarrow$  **News** page. See that no press releases are currently available.

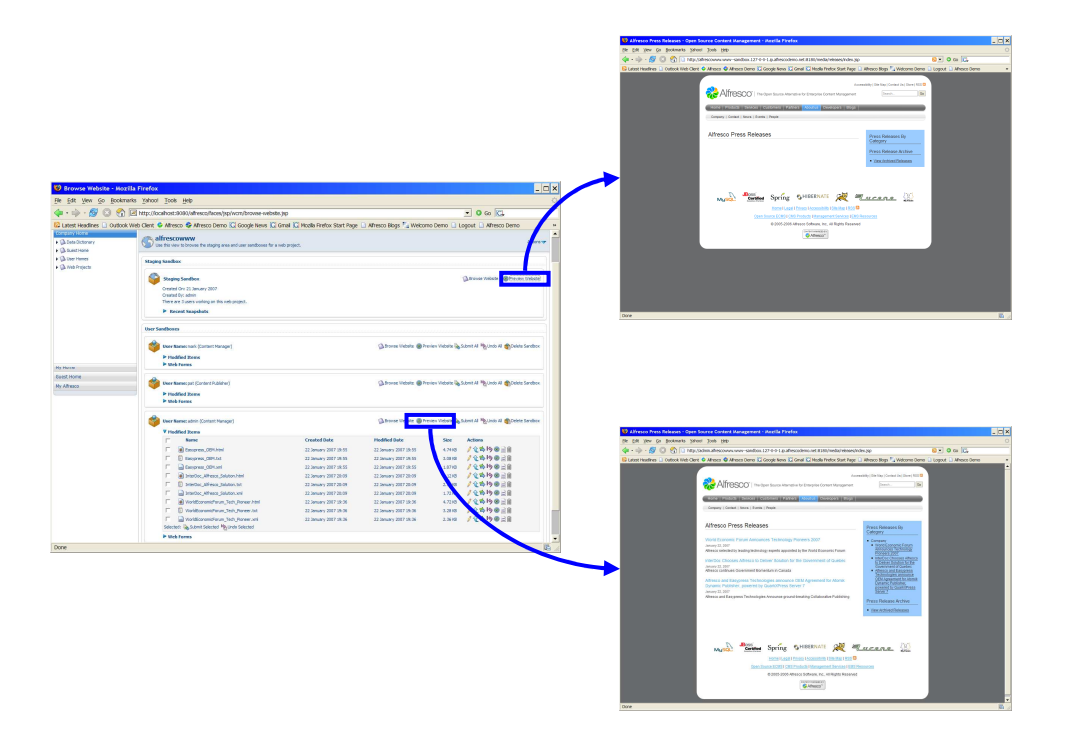

### **Submitting Web Site Changes**

Now that we have finished all the updates we need to make to the site and have confirmed how those changes will look on www, let's publish these changes and submit for review by clicking the **Submit All** link in the upper-right of the **Modified Items** list (Note: We can promote just a single item or select list of items as an alternative to submitting all three press releases at once). In the Submit Dialog, confirm the list of assets to be promoted for review and submission to Staging. For Name, enter "Launch Press Releases" and for Description, enter "Major new awards, OEMs, and solutions". Click the **OK** button.

| 🐸 Browse Website - Mozilla I                      | firefax                                                                                                    |                                                  |                                                |                                                                                                    | _ <b>_ </b> ×                                                     |                                                                                                    |                                                                                                    |                              |
|---------------------------------------------------|----------------------------------------------------------------------------------------------------|--------------------------------------------------|------------------------------------------------|----------------------------------------------------------------------------------------------------|-------------------------------------------------------------------|----------------------------------------------------------------------------------------------------|----------------------------------------------------------------------------------------------------|------------------------------|
| Be Edit View Go Bookmarks                         | Yahool Iools Help                                                                                                    |                                                  |                                                |                                                                                                    | 0                                                                 |                                                                                                    |                                                                                                    |                              |
| 💠 • 🔶 - 🔗 🖸 😚 🖃                                   | http://localhost:0000/afresco,faces/jsp/wcm/browse-website.jsp                                                                                                    |                                                  |                                                | • 0 00 0.                                                                                                    |                                                                   |                                                                                                    |                                                                                                    |                              |
| 😫 Latest Headines 📋 Outlook Web                   | chent 🗳 Afresco 🗳 Afresco Demo 🔀 Google News 🔛 Gmail                                                                                                    | 🕻 Mozila Prefox Start Page [                     | Alfresco Blogs 🏂 Welcomo De                    | no 🗋 Logout 🗋 Alfresco Demo                                                                                                    | *                                                                 |                                                                                                    |                                                                                                    |                              |
| Company Icons     Company     Company     Company | Salfrescowww<br>Use the view to brave the staging area and user sandposes for a web pro                                                                                                    | ect.                                             |                                                | Acto                                                                                                    | ar 🕶 🧰                                                            |                                                                                                    |                                                                                                    |                              |
| · Charlense                                       | Staging Sandbox                                                                                                    |                                                  |                                                |                                                                                                    |                                                                   |                                                                                                    |                                                                                                    |                              |
| <ul> <li>(2) two imports</li> </ul>               | Stopping Sandless<br>Oreand Circ 21 January 2007<br>Oreand Circ 24 January 2007<br>Three are 2 siteer variance for web project.<br>P. Recent Snapshots                                                                                                    |                                                  |                                                | (Lauren meinen Strainzählte                                                                                                    |                                                                   |                                                                                                    |                                                                                                    |                              |
|                                                   | User Sandhours                                                                                                    |                                                  |                                                |                                                                                                    |                                                                   |                                                                                                    |                                                                                                    |                              |
|                                                   | Wer Hanse nak (Contant Manager)     Dreves Webste @Preview Heb     Prodified Terms                                                                                                    |                                                  |                                                | etarte 💫 Submit 41 🍋 Unio 41 🌒 Celete Sando                                                                                                    | *                                                                 |                                                                                                    |                                                                                                    |                              |
| Hy Norm                                           | P Web Forms                                                                                                    |                                                  |                                                |                                                                                                    |                                                                   |                                                                                                    |                                                                                                    |                              |
| Guet Home<br>Hy Atheno                            | Veer Harner pot (Content Fuddahor)<br>P Hooffied Home<br>P Web Forms                                                                                                    |                                                  | 🖓 Droves Victoria 🕲 Praviev II                 | ebarte 🗞 Submit All 🏷 Undo Al 🜒 Delete Sando                                                                                                    |                                                                   |                                                                                                    |                                                                                                    |                              |
|                                                   | V Hoddie Dave                                                                                                    | Cambrid Data                                     | Different Victoria @ Province                  | nte 💫 Submit Al 🎋 nto Al 🌒 Debre Sando                                                                                                    |                                                                   |                                                                                                    |                                                                                                    |                              |
|                                                   | F B tempres_CEN.bes                                                                                                    | 22. Servery 2007 19:58<br>22. Servery 2007 19:55 | 22 January 2007 19-57<br>22 January 2007 19-57 | 1.740 / 2/5/9 @ jj @                                                                                                    | fex                                                               |                                                                                                    |                                                                                                    |                              |
|                                                   | E Derymen_COM.cm                                                                                                    | 22 January 2007 19:55                            | 22 January 2007 to 15                          | File Edit View Go Bookmarks                                                                                                    | Yahool Tools Help                                                 |                                                                                                    |                                                                                                    | 0                            |
|                                                   | Bender, Affreid, Solden, teil      Die Steller, Affreid, Solden, teil      Die Steller, Affreid, Solden, teil      Die Steller, Affreid, Solden, teil      Die Steller, Solden, teil      Die Steller, Solden, teiler, teiler, teil      Die Steller, Solden, teiler, teiler, teile | 22 January 2007 20/08<br>22 January 2007 20/08   | 22 January 2007 109<br>22 January 2007 109     | 🌰 👜 🔊 🖉 🖉 🖉                                                                                                    | http://ocabout.8080/affresco.faces/                               | ion/wrm.fivrowsp.warhitte.ton                                                                                                    | - 0                                                                                                    | 100 KG                       |
|                                                   |                                                                                                    | 22 Servery 2007 30:08                            | 22 January 200 <mark>0</mark> 20-08            | 1 Statest Headines D Outlook Web                                                                                                    | Clent S Alfresco S Alfresco Den                                   | o IC Google News IC Gmail IC Mozila Firefox Start Pag                                                                                                    | Allresco Blogs Sa Welcomo Demo D Logout                                                                                                    | Afresco Demo *               |
|                                                   |                                                                                                    | 22 Servery 2007 19:56<br>23 January 2007 19:56   | 22 January 20 19:36<br>22 January 20 19:36     | Company Market Wellings Count Market Market Market County County |                                                                   |                                                                                                    |                                                                                                    |                              |
|                                                   | WorkSconandFarum_Sect. Foreer.com     Selected: Submit Selected Physicado Selected                                                                                                    | 22 January 2007 Dit 26                           | 22 January 21 9 18 36                          | 2 Norigetor 🖛 👌                                                                                                    | Company Home > Web Projects > affress                             | -                                                                                                    |                                                                                                    |                              |
| Date                                              | P Web Forms                                                                                                    |                                                  |                                                | Company Home<br>> (3) Data Dataway                                                                                                    | Submit Items                                                      | d down for radiology on the points.                                                                                                    |                                                                                                    |                              |
|                                                   |                                                                                                    |                                                  | _                                              | Gatting                                                                                                    |                                                                   |                                                                                                    |                                                                                                    |                              |
|                                                   |                                                                                                    |                                                  | · · ·                                          | Ga Web Projects                                                                                                    | Submission Info                                                   |                                                                                                    |                                                                                                    | OK<br>Cava                   |
|                                                   |                                                                                                    |                                                  | <b>\</b>                                       |                                                                                                    | Description:                                                      | Paper new awards, ODMs, and solutions                                                                                                    |                                                                                                    |                              |
|                                                   |                                                                                                    |                                                  | <b>\</b>                                       |                                                                                                    | Workflow                                                          |                                                                                                    |                                                                                                    |                              |
|                                                   |                                                                                                    |                                                  |                                                |                                                                                                    | Use the following workflow to submit all m                        | Configure Workfary                                                                                                    |                                                                                                    |                              |
|                                                   |                                                                                                    |                                                  | <b>`</b>                                       |                                                                                                    | approval                                                          |                                                                                                    |                                                                                                    |                              |
|                                                   |                                                                                                    |                                                  |                                                |                                                                                                    | Madified Items                                                    |                                                                                                    |                                                                                                    |                              |
|                                                   |                                                                                                    |                                                  |                                                | Mr. Morra                                                                                                    | IP The following items will be submitted.                         | Description in                                                                                                    | 1.0.0                                                                                                    | Hadded Date of               |
|                                                   |                                                                                                    |                                                  |                                                | Gunt Hore                                                                                                    | Reme A                                                            | Rendered by Press Release HTPS, Template vilo                                                                                                    | Path ID<br>/ROOT/weba/reases/uniter/Utarypress_ODM.html                                                                                                    | 22 January 2007 19:55        |
|                                                   |                                                                                                    |                                                  |                                                | Hy All'esco                                                                                                    | Eargener_ODA.bd                                                   | Root Inedia releases/content/Excupress_CEH.Heri<br>Randered by Press Ralisase Plan Text Template Into                                                                                                    | /ROOT/Inedia/viewane,icontent/Kanguress_OEM.txt                                                                                                    | 22 January 2007 18:55        |
|                                                   |                                                                                                    |                                                  |                                                |                                                                                                    | Environment ODM.xml                                               | ALCO DESCRIPTION DE COMPENSION DE COMPENSION | /k007/meda/wiewee/content/Easypress_ODM.ani                                                                                                    | 22 January 2007 SR 55        |
|                                                   |                                                                                                    |                                                  |                                                |                                                                                                    | EnterDoc_Alifecto_Solution.html                                   | Rendered to Press Release HTML Templete into<br>RECOT Inedia heleases/content/EnterCoc. Affresco. Solution. Item                                                                                                    | /ROOT/redai/deases/ov/ent/bite/Doc_Afresix_Solution/Heil                                                                                                    | 22 January 2007 20:09        |
|                                                   |                                                                                                    |                                                  |                                                |                                                                                                    | B starter, energial action of                                     | RCGT/reda/releases/onter(5/reCoc_Afreso_Soldon bit                                                                                                    | And the factor of the part of the part of | 22 January 2007 2019         |
|                                                   |                                                                                                    |                                                  |                                                |                                                                                                    |                                                                   | Rendered by Press Release HTPR, Templete Htp                                                                                                    | /NOCT/media/releases/content/Work@conversid=urum_Tech_Proneer                                                                                                    | Heri 22 January 2007 19:36   |
|                                                   |                                                                                                    |                                                  |                                                |                                                                                                    | VoidConemidforum_Tech_Ploneer.html                                | RCOT/media/heleases/content/WarkBcononicParum_Tech_Paneer.ht<br>Randered by Press Ralease Plain Text Template into                                                                                                    | NOCT/media/viewees/content/WorldEconemicForum_Tech_Proneer                                                                                                    | r.tst 22 January 2007 tik 26 |
|                                                   |                                                                                                    |                                                  |                                                |                                                                                                    | VoldConamitForum_Tech_Poneer.tol                                  | ACCTIneda/releases/contex/Inarid/cononstrums_tech_tranee.bo                                                                                                    | ACCE Interfactories and invite Number Contract Forum. Tech. Diverse                                                                                                    | and 22 January 2007 19-36    |
|                                                   |                                                                                                    |                                                  |                                                |                                                                                                    | WoldEconomicForum_Tech_Poreer.xm                                  |                                                                                                    |                                                                                                    | Page sof s (V V X P V)       |
|                                                   |                                                                                                    |                                                  |                                                | Se Alfresco Community Se                                                                                                    | prined here of charge with <u>to auggost</u> , <u>no certific</u> | tion, co-maintenance, co-warrante and co-indennity by Africace or its Catifi                                                                                                    | d Partners (Sid: here for support Affects Software Inc. # 2005-2009 Af                                                                                                    | romanest Statik ME           |
|                                                   |                                                                                                    |                                                  |                                                | •                                                                                                    |                                                                   |                                                                                                    |                                                                                                    |                              |
| Done                                              |                                                                                                    |                                                  |                                                |                                                                                                    |                                                                   |                                                                                                    |                                                                                                    | <b>W</b> /                   |

Now, login as Mark. See the current review task in Mark's task list. Next, logout as Mark and login as Lee. See that Lee also has a task to review our submitted web content. As configured in our **Create Web Project** Wizard, new press releases undergo a parallel rather than serial review process.

Click the **Approve** button logged in as Lee. Then, relogin as Mark to approve as user Mark. Once approved, log back in as Admin to manually transition the email notification task (as noted previously, not available in BETA).

When complete, review the list of Staging snapshots by clicking the **Recent Snapshots** link. Click on the **Preview Website** link to confirm that Staging is now updated with our changes.

NOTE: If you do not see the changes, hold down the SHIFT key and click Reload in your browser window to refresh your browser cache.

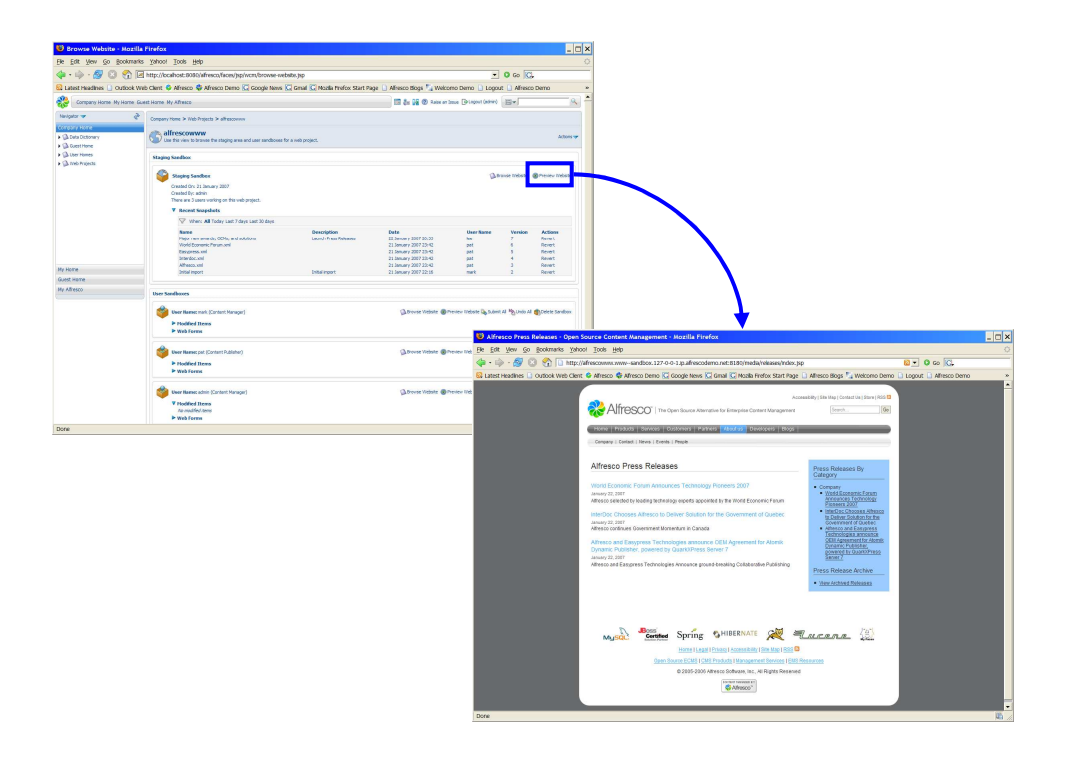

### **Snapshots and Rollback**

Now that we've published a new version of the websites – let's rollback.

In the list of Recent Snapshots, click the **Revert** link next to Version 6. See that we have a new version, Version 8, which is a new snapshot of the site that is a reverted version based on Version 6.

Click on the **Preview Website** link for Staging. Navigate to **About Us**  $\rightarrow$  **News**. See that we no longer have any published press releases.

Now, let's recover our press releases. In the list of Recent Snapshots, click the **Revert** link next to Version 7. See that we have a new snapshot, Version 9, that is a reverted version of the site based on Version 7. Click on the **Preview Website** link again. Navigate to **About Us**  $\rightarrow$  **News**. Viola! See our press releases neatly recovered for public consumption.

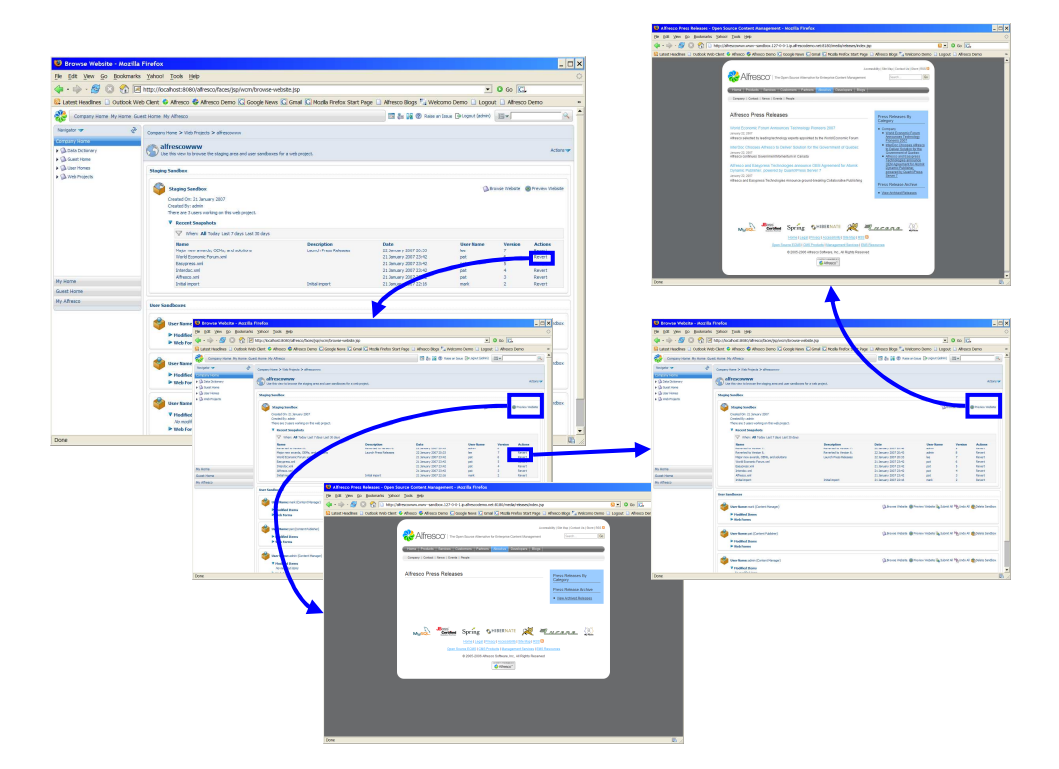

### Summary

That concludes our walk-through of the Web Content Management extensions in the Alfresco 2.0 Preview. In this walk-through, we saw the following:

- XML content authoring
- Multi-channel content publishing
- Sandboxed content development
- Content staging and promotion
- Virtualization
- In-context preview for both static and dynamic web pages

Thanks for evaluating Alfresco WCM. To learn more about the capabilities provided in this BETA, including further details on our roadmap, please visit our wiki at the following location:

http://wiki.alfresco.com/wiki/New\_Web\_Content\_Management\_Plan

Once, thanks again for evaluating Alfresco WCM.